1

# Delta Media Server Device Control with DeltaServer

User Guide

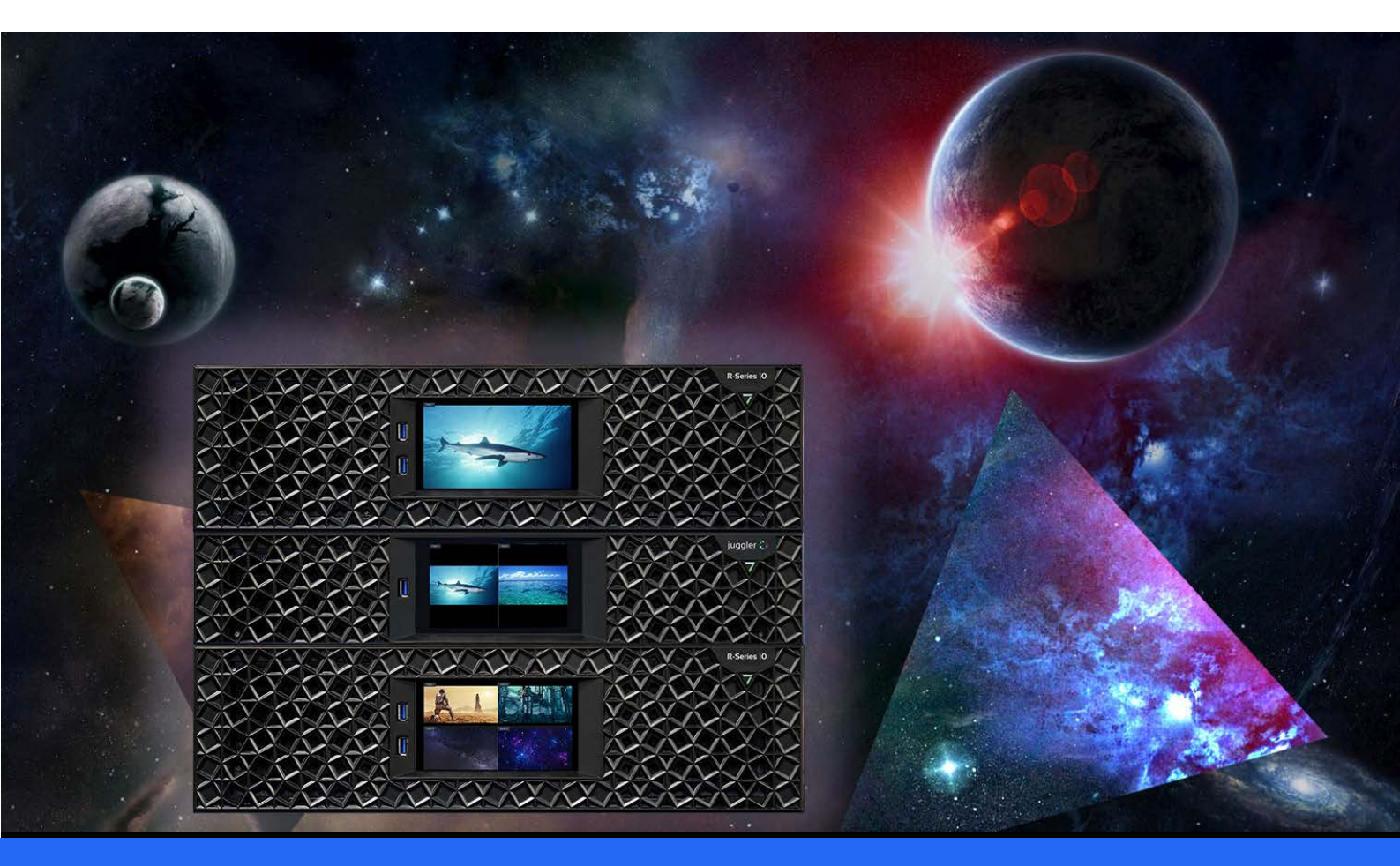

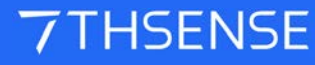

## Device Control with DeltaServer : User Guide

#### **Trademark Information**

The 7thsense logo, and various hardware and software product names are trademarks of 7thSense Design Ltd. Product or company names that may be mentioned in 7thSense publications are tradenames or trademarks of their respective owners, and such trademarks may also be registered in their respective countries. Windows is a registered trademark of Microsoft Corporation in the United States and other countries.

#### **Copyright Information**

All Rights Reserved. This document is copyrighted © by 7thSense Design Ltd and shall not be reproduced or copied without express written authorisation from 7thSense Design Ltd.

The information in this document is subject to change without notice. 7thSense Design Ltd assumes no responsibility for errors, and/or omissions contained in this information.

Printed: March 2024

This edition is for software version Delta 2.5 and above Document ref.: MC258-2

E: info@7thsense.one W: 7thsense.one

7thSense Design Ltd

2 The Courtyard, Shoreham Road Upper Beeding Steyning West Sussex BN44 3TN UK

T: +44 (0) 1903 812299

7thSense Design LLC 4207 Vineland Rd Suite M1 Orlando, FL 32811 USA

There with the second second s

T: +1 407 505 5200

# Contents

| Introduction                                          | 4  |
|-------------------------------------------------------|----|
| Art-Net/DMX Control                                   | 5  |
| Addressing DMX Devices                                | 6  |
| ENTTEC Node Management                                | 8  |
| Configure Art-Net Output in DeltaGUI                  | 11 |
| Create DeltaGUI Resource                              | 12 |
| Using Art-Net Timeline Resources                      | 15 |
| Configure Art-Net Input in DeltaGUI                   | 17 |
| Art-Net Recording                                     | 19 |
| Using Serial Events for Device Control                | 21 |
| Create Serial Event in Delta Timeline (Direct Method) | 22 |
| Trigger Serial Commands on Demand (Sequence Method)   | 27 |
| UDP Serial Events                                     | 35 |
| PJLink                                                | 38 |
| Using 7thUDP2TCP for Device Control                   | 39 |
| Setup Instructions for 7thSense 3D Sync using Labjack | 41 |
| Hardware Connectivity                                 | 42 |
| Software Configuration                                | 43 |
| Verifying Operation                                   | 46 |
| LabJack 7thSense Pinout and Connections               | 48 |
| DeltaShowControlInterface                             | 50 |
| Workflow                                              | 51 |
| Configure the ADAM-6060 Comms                         | 53 |
| Configure DeltaShowControlInterface                   | 59 |
| Control Logic for Direct Control (Mode=0)             | 60 |
| Control Logic for Sequences (Mode=1)                  | 62 |
| Appendix: Sending ASCII to ADAM-6060                  | 63 |
| Document Information                                  | 64 |
| Index                                                 | 65 |

# Introduction

DeltaServer offers a number of ways of controlling external devices, whether projectors, lighting, stage and theatre effects machines, or playback devices including smart glasses, 3D synchronised glasses and VR headsets.

## See also: 7thConnect

A powerful, single application, used to connect multiple I/O feeds for use with Delta Media Server system. Receive dynamic inputs to the Delta Timeline and send controls to switches over IP.

7thConnect User Guide

# **Art-Net/DMX Control**

**DMX** is a serial protocol used to control many lighting systems, bubble, and smoke machines and other stage effects devices.

**Art-Net** is DMX over Ethernet, the protocol that DeltaServer uses to interface with external devices, so we need to convert the Art-Net signal into DMX.

An Ethernet cable carries the Art-Net signal to and from a converter (e.g. Enttec box), which converts to DMX over XLR cable to the first device: other DMX devices can then be connected in a serial / daisy-chain format, one to the next.

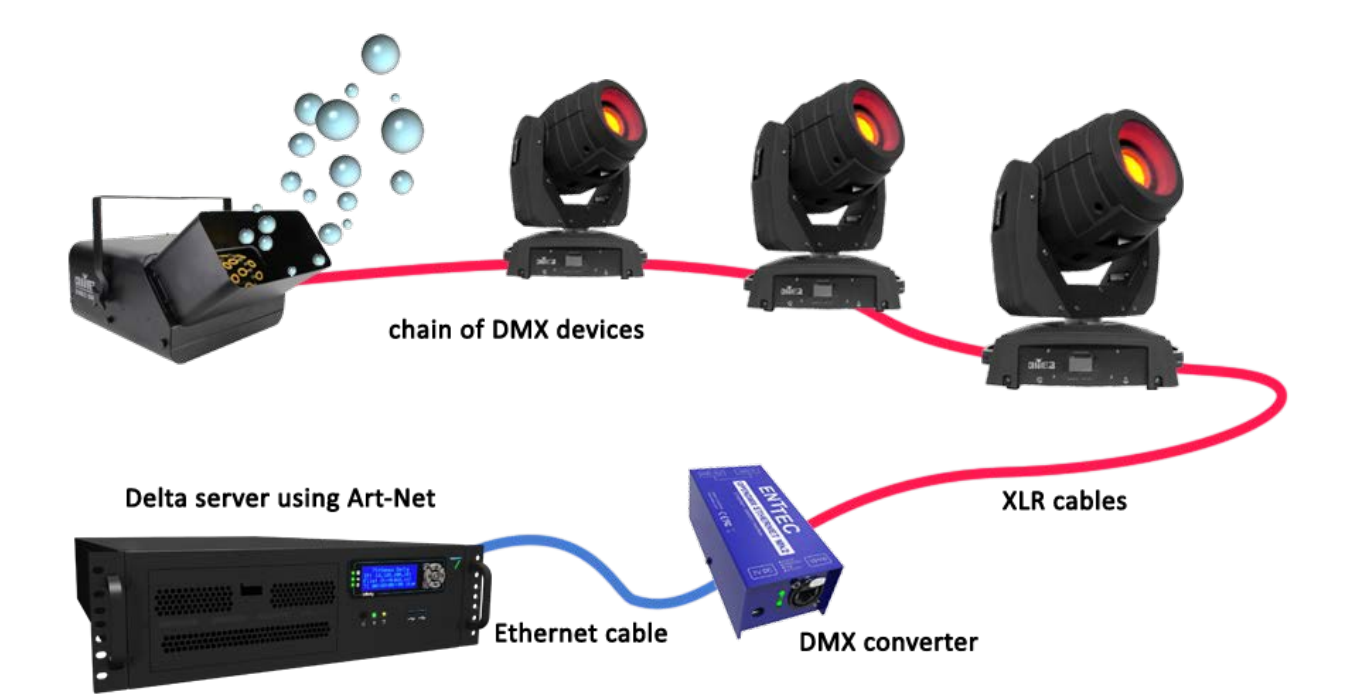

# **Addressing DMX Devices**

Your devices receive messages from DeltaServer according to the DMX Base Address and their respective Delta channels.

Each Base Address can be any number within range (0-511) but should be unique for independent devices: it should not coincide with any other base/channel number unless this is the requirement (e.g. multiple devices listening to the same part of the addressed block).

Plan your device requirements:

For example, Light 1 has base address of 1 and can have 4 Delta output channels:

- Red channel 1 (values 0–255)
- Blue channel 2 (values 0–255)
- Green channel 3 (values 0–255)
- Brightness channel 4 (values 0–255)

Light 2 can then start at base address 5 and take up 4 channels, and so on.

Further instructions for addressing specific devices may be found in its manufacturer's user manual.

## **DIP switch settings**

The example below shows a DIP switch chart denoting that this light is ON (switch 10) with a base address of 5 (switches 1 and 3):

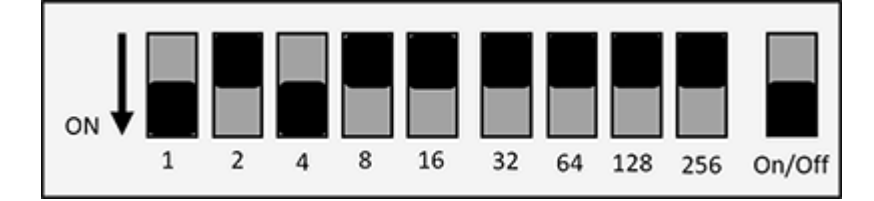

A device set-up might look like this:

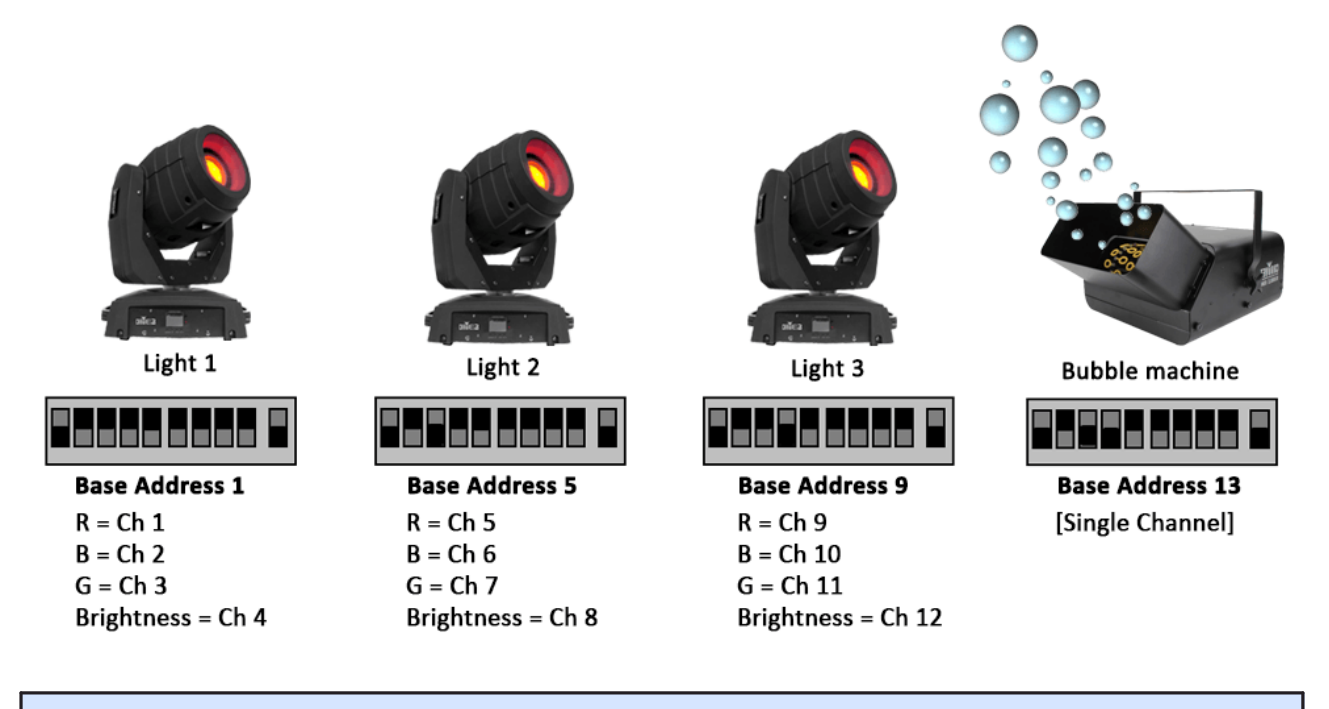

ArtNetominator is a free facility to help you to set up and troubleshoot your Art-Net devices:

http://www.lightjams.com/artnetominator/

## **ENTTEC Node Management**

This page describes the ENTTEC OpenDMX Ethernet (ODE) Mkl. Operation of the Mkll is the same, but the software app for configuration (v1.8 on) operates in a browser page.

The server must be set up with the correct software for the DMX converter – we use ENTTEC Node Management Utility.

- Connect the ENTTEC box to the server NIC (or via network) with an Ethernet cable.
- Connect the first device to the ENTTEC box using XLR cable.
- Connect each device to the next using XLR cables.
- Open the Node Management software.
- Click the 'Discovery' button:

| File Artnet Help      |                |             |              |
|-----------------------|----------------|-------------|--------------|
| Device Type           | IP Address     | Device Name | Mac Address  |
| oge Open DMX Ethernet | 10.100.100.216 | ODE Factory | 0050C20786D8 |
|                       |                |             |              |
|                       |                |             |              |
|                       |                |             |              |
|                       |                |             |              |
|                       |                |             |              |
|                       |                |             |              |
|                       |                |             |              |
|                       |                |             |              |
|                       |                |             | ^<br>*       |
|                       |                |             | ×            |
| Dispyry               | Configure      |             | Clear List   |
| Discovery             | Configure      | (           | Clear List   |

The attached ENTECC box will show listed under Device Type with its IP Address, Device Name and Mac Address.

• Click to select the device and the 'Configure' button will become active. Click it.

| neral Setting | 5                     |                             |                      |
|---------------|-----------------------|-----------------------------|----------------------|
|               | ODE Parameters        | Configuration               |                      |
|               | Device Name:          | ODE Factory                 |                      |
|               | IP Address:           | 10 100 100                  | 0 216                |
|               | Protocol:             | ArtNet                      | •                    |
|               | Subnet:               | 00 Vnivers                  | e: 🛛 🗸               |
|               | Port Direction:       | Output DMX                  | •                    |
|               | Refresh Rate:         | Max. 👻                      | Change Refesh Rate   |
|               | Save Config           | SEND Art-Net                | Update Firmware      |
|               | enter plugin key here |                             | Authorize Plugin Key |
|               | Click here to visit   | t ENTTEC website to buy / b | rowse ODE plugins    |
|               |                       |                             |                      |
|               |                       |                             |                      |
|               |                       |                             |                      |

- The correct details should default in, but you should check:
- **IP Address** is correct and is on the same range as the server (if it is on a different range, the server can get confused and may show the device IP in its front panel instead of its own).
- Protocol: Art-Net
- **Subnet** and **Universe** can be set to what you want the default for both is 00. Check/set your Subnet and Universe here, and make sure they match in Delta.
- Port Direction: Output DMX

## **Universes and Subnets**

Each ENTTEC box is addressed to a Universe and Subnet (to allow for more physical channels if required) on a network.

DeltaServer can read from up to 16 Universes (512 channels each), with up to 16 Subnets (512 channels each) for Art-Net INPUT via (for example) a Showtec console.

For Art-Net OUTPUT, DeltaServer outputs to a single Universe/Subnet as set in *Preferences* > *ArtNet* & *DMX*.

Each independent output device (light, effects machine) should be addressed with a unique Base Address + a Delta channel for each set of values it requires (e.g. R, G, B, Brightness for lights = 4 Delta Channels).

Each Delta device output can have a value of between 0 and 255 (8 bit) but this can be extended by allocating 2 (16 bit) or 4 channels (32 bit) to match the device characteristics.

Some devices such as smoke or bubble machines only require a single Delta channel output: On = 255 and Off = 0.

# **Configure Art-Net Output in DeltaGUI**

Check the configuration in DeltaGUI matches your set-up. In DeltaGUI, select *Configure > Preferences* and go to 'ArtNet & DMX'. For the exact representation, see the Delta User Guide for your version on <u>our user portal</u>.

| System                                                   | Art-Net _DMX         |                                                          |    |
|----------------------------------------------------------|----------------------|----------------------------------------------------------|----|
| Startup & File Load<br>Default Paths<br>Drives<br>Timing | Output Art-Net       | Enable                                                   |    |
| Server Info<br>User Interface                            | Art-Net              | 10.100.150.18 : SonicWALL Virtual NIC V                  |    |
| Preview Window<br>Misc Settings                          | Broadcast Address    | 255 . 255 . 255 . 255 (Output) Default : 255.255.255.255 |    |
| Interactivity<br>Resource Defaults                       | Art-Net              | 0 (Output) Default : 0                                   |    |
| Configuration Defaults<br>Extra Resource Paths           | Art-Net SubNet       | 0 (Output) Default : 0                                   |    |
| Audio<br>Audio Mapping                                   | Max Channels         | 512 (Output) Default : 512                               |    |
| Art-Net & DMX                                            | Broadcast Port       | (Output) Default : 6454                                  |    |
| USET Stats                                               | Input Art-Net        |                                                          | 18 |
|                                                          | Input Art-Net Data E | nabled Art-Net 10.100.150.18 : SonicWALL Virtual NIC     | ~  |
| 04                                                       | Receive Port 645     | i5 (Input) Default : 6455                                |    |
|                                                          | Enable TestMode      | Increments all DMX                                       |    |
| Cancel                                                   |                      |                                                          |    |

Tick to enable 'Output ArtNet Data'.

Check that the Art-Net NIC IP is the correct NIC to the Enttec box

Type in the correct Universe and SubNet for which Art-Net output should be enabled.

**Note**: if you tick 'Enable TestMode', Delta will send a message out to ALL channels available and so all your devices should respond. Untick this box to stop/reset.

# **Create DeltaGUI Resource**

Set up a new DeltaGUI resource for each of the devices you are using:

From the top menu bar in DeltaGUI, select View > ArtNet & DMX Editor:

| ArtNet & DMX Editor          | ×                                 |
|------------------------------|-----------------------------------|
| ArtNet Outputs ArtNet Inputs | Resource Name Base Address 0      |
| Resource Pool Timeline       | Scale Offset                      |
| Blank ArtNet<br>Demo ArtNet  | Input Network (0.0.0. allows all) |
|                              | Tween Group ID (0=Global)         |
|                              | Slider Name                       |
|                              | Create New Output Resource As X   |
|                              | Our Filename Light1               |
|                              | Cancel                            |
|                              |                                   |
|                              |                                   |
|                              | Slider Value                      |
| Create Copy Reset            | Add Slider                        |
| Create New Delete            | Add Multiple                      |
|                              | < > Ok                            |
|                              |                                   |

Click Create New and name your resource. Click OK and select your new resource:

| ArtNet & DMX Editor : Light1 ( 4 S                             | liders )                           |                                                                          | ×                                       |
|----------------------------------------------------------------|------------------------------------|--------------------------------------------------------------------------|-----------------------------------------|
| ArtNet Outputs ArtNet Inputs                                   | Resource Name Light 1              | Base Address 1                                                           | Instant V Fade Time (s) 1.00            |
| Resource Pool Timeline<br>Blank AtNet<br>Demo ArtNet<br>Light1 | Input Network (0.0.0.0 allows all) | Scale         1.0000           0         .         0         .         0 | Fade<br>Tween<br>Input Subnet 0 . 0 . 0 |
|                                                                |                                    |                                                                          | Tween Group ID (0=Global)               |
|                                                                | Slider Name Channel 1              | Channel 2 Channel 3                                                      | 3 Channel 4                             |
|                                                                | Channel Count 1 Channel V          | 1 Channel 🗸 1 Channel                                                    | ✓ 1 Channel ✓                           |
|                                                                | DMX Channel 1 V                    | 2 ~ 3 ~                                                                  | 4 ~                                     |
|                                                                | Output Channels 1                  | 2 3                                                                      | 4                                       |
|                                                                |                                    |                                                                          |                                         |
|                                                                | Slider Value 0                     |                                                                          |                                         |
| Create Copy Reset                                              | Add Slider                         | Enabled                                                                  |                                         |
| Create New Delete                                              | Add Multiple Delete                | Delete Delete                                                            | Delete                                  |
|                                                                | <                                  |                                                                          | >Ok                                     |

- Set the **Base Address** to that of the device (i.e. the first channel number)
- Select between Instant, Fade or Tween where:
  - o Instant = immediate, single event within the chosen Tween Group
  - Fade = values (e.g. light colours) will fade down from current setting (note should not be mixed with other Instant or Tweened devices)
  - Tween = values (e.g. light colours) will go between the previous and 'this' setting within the chosen Tween Group
- Click 'Add Slider' to add each channel required for that device.
- Choose the Channel Count (1,2 or 4) for that slider and the Output Channel start. The Channel Count allows the range to be expanded further for devices that support more than 8-bit; a single channel can give values of 0–255 (8-bit) but 2 channels can give a range of 0–65535 (16-bit), 4 channels give a range of 0-4,294,967,295 (32-bit).

## Name and Set Sliders

You can leave the Slider Names as their default names, or re-name them according to what they relate to on the device. In this case, Light 1 has 4 channels, starting at Base Address 1:

- Red (output ch 1)
- Green (output ch 2)

- Blue (output ch 3) and
- Brightness (output ch 4)

RGB channels are usually consecutively numbered for most lights.

| ArtNet & DMX Editor : Light1 ( 4 Si   | liders )            |                  |               |               |                  |                   | ×  |
|---------------------------------------|---------------------|------------------|---------------|---------------|------------------|-------------------|----|
| ArtNet Outputs ArtNet Inputs          | Resource Name       | Light1           | Base Address  | 1 🗘 Inst      | <b>ant ∨</b> Fa  | ade Time (s) 1.00 | 0  |
| Resource Pool Timeline                |                     |                  | Scale         | 1.0000 Offse  | t 0.0000         |                   |    |
| Blank ArtNet<br>Demo ArtNet<br>Light1 | Input Network (0.0. | .0.0 allows all) | 0.0.0         | . 0 Input     | Subnet 0         | . 0 . 0 . 0       |    |
|                                       |                     |                  |               |               | Tween Group II   | D (0=Global) 0    | 0  |
|                                       | Slider Name         | Red              | Green         | Blue          | Brightness       | ) —               |    |
|                                       | Channel Count       | 1 Channel 🗸 🗸    | 1 Channel 🗸 🗸 | 1 Channel 🗸 🗸 | 1 Channel $\sim$ |                   |    |
|                                       | DMX Channel         | 1 ~              | 2 ~           | 3 ~           | 4 ~              |                   |    |
|                                       | Output Channels     | 1                | 2             | 3             | 4                |                   |    |
|                                       |                     | ^                | ^             | ^             | ^                |                   |    |
|                                       |                     |                  |               |               |                  |                   |    |
|                                       |                     |                  |               |               |                  |                   |    |
|                                       |                     |                  |               |               |                  |                   |    |
|                                       | all desired as      |                  | 255           | ÷             | 255              | <b>h</b>          |    |
|                                       | Slider Value        |                  |               |               |                  | J                 |    |
| Create Copy Reset                     | Add Slider          | Enabled          | ✓ Enabled     | Enabled       | ✓ Enabled        |                   |    |
| Create New Delete                     | Add Multiple        | Delete           | Delete        | Delete        | Delete           |                   |    |
|                                       |                     |                  |               |               |                  |                   |    |
|                                       |                     | <                |               |               |                  | > _               | Ok |
|                                       |                     |                  |               |               |                  |                   |    |

This light is set to switch on instantly to full (value 255) brightness and full green when it is triggered in the timeline. Red and Blue are off (value 0). The grey sliders can also be dragged up or down with the mouse.

A smoke or bubble machine would only have a single channel with values 255: On, 0:Off.

Some devices may behave in different ways, for example some lights have an uppermost limit of, say, 210. If the slider goes above that limit it may tell the light to flash on-off, or to kill the output, depending on device settings. This information should be found in the manufacturer's user guide.

# **Using Art-Net Timeline Resources**

Once you have set up your resources they will appear in the resource pool, available to the timeline. As with other resources, drag and drop them onto the timeline, then right-click to configure them with the Resource Editor:

| Resources Timeline                            | Layers Update                       |
|-----------------------------------------------|-------------------------------------|
| 📕 🗑 🐗 📗 🗑 🗉 😂 T                               | LAYER 1                             |
| 🇳 🗖 🛈 🗞 🖬 🔘                                   | Image 🔊 🗃 monster monster           |
| * *                                           | Effects                             |
| Bubbles Light2 Light1                         |                                     |
|                                               | ARTNET & DMX LAYER (Broadcasting) * |
| ** **                                         | ArtNet ArtNet Light1 TG:Global      |
| Demo Input Blank ArtNet Demo<br>ArtNet ArtNet | Light2                              |

Before any Art-Net resources are placed on the timeline, all values for a DMX device are 0.

Whilst an Art-Net resource can have a Fade duration, it is essentially just a start trigger to change the current status of a DMX device to another status, using resource properties. In the example above, the Light2 resource is set to a fade; it is moved down in the layer because a fade can have overlapping duration with other events.

## Fade Effect

- The Fade effect fades to the colour selected over the set time.
- If you want to fade down to a colour, set the first instance to the colour that you want, then set another instance with sliders at the new values.

Remember that Fade type Art-Net resources are not compatible with Tween or Instant, so do not use a mix of Fade with any other type.

## **Tween Effect**

The Tween effect will gradually change a light from the colour of the current instance to that of the next:

If the first instance of **Light1** is set to RGB 0, 255, 0 (green) and the next instance of **Light1** is set to RGB 132, 41, 187 (purple), it will transition smoothly from green to purple over the time separation between the two resources on the timeline.

All Tween and Instant type Art-Net resources can be placed in a **Tween Group** in order to separate different tweening effects:

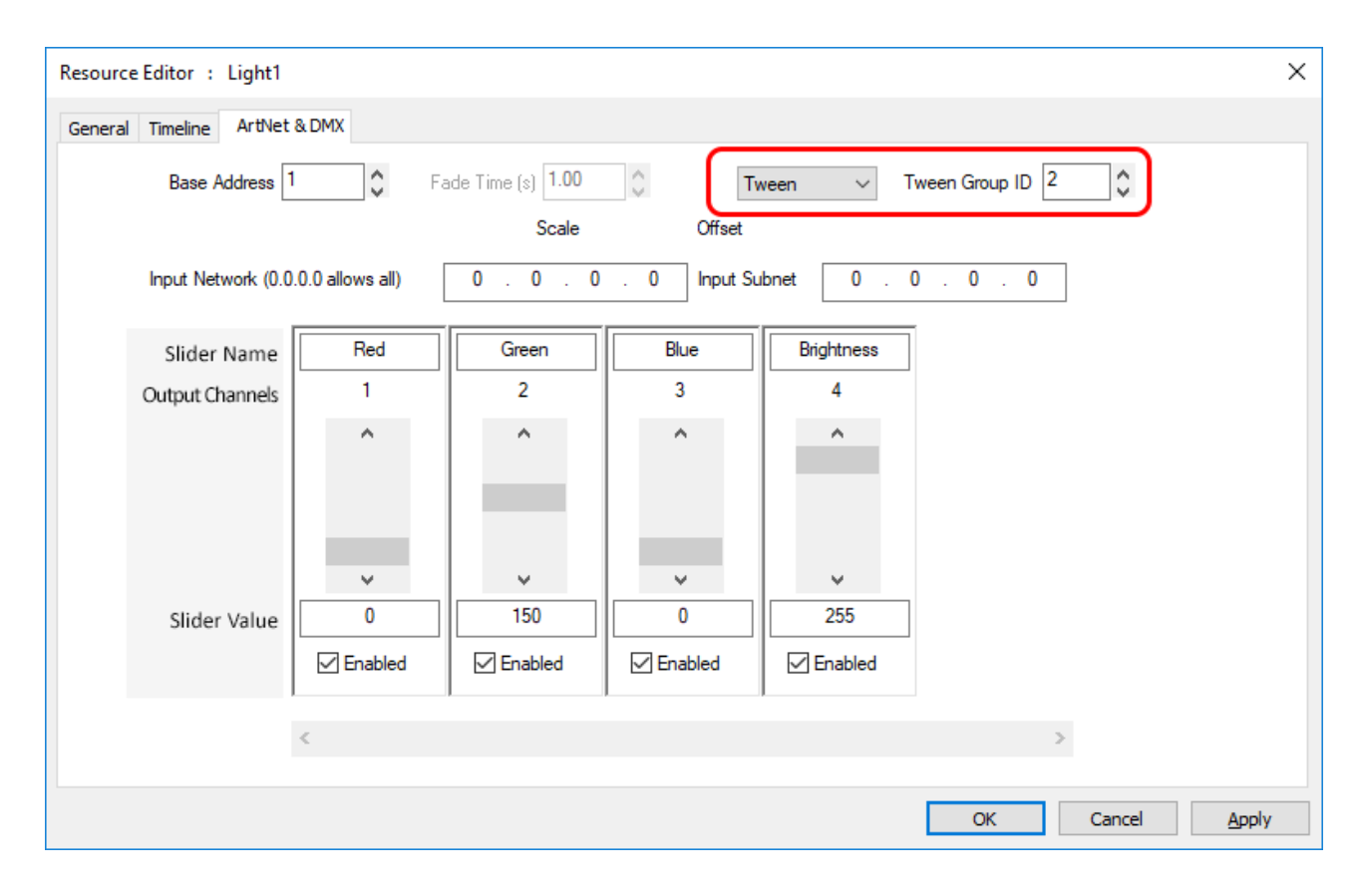

# **Configure Art-Net Input in DeltaGUI**

Delta can also receive Art-Net input values from an external source (for example a control desk), which can be used to trigger real-time commands for media playback. These commands could be to adjust media colour, position on screen, rotation or any other Delta sequence command. Input Art-Net resources can be configured to any universe / subnet (up to 16 of each).

In DeltaGUI, select Configure > Preferences and go to 'ArtNet & DMX'.

| Preferences : 'DESKTOP-0KA                | AO3DL' at 10.100.101.231                                                   | × |
|-------------------------------------------|----------------------------------------------------------------------------|---|
| System<br>Startup & File Load             | rtNet _DMX                                                                 |   |
| ···· Default Paths<br>···· Drives         | Output Artnet                                                              |   |
| Timing                                    | Output ArtNet Data Enable                                                  |   |
| Communication<br>Server Info              | Artnet NIC 10.101.231 : Broadcom NetLink (TM) Gigabit Etherne $\checkmark$ |   |
| ···· Preview Window<br>···· Misc Settings | Broadcast Address 255 . 255 . 255 . 255 (Output) Default : 255.255.255.255 |   |
|                                           | Artnet Universe (Output) Default : 0                                       |   |
| Configuration Defaults                    | Artnet SubNet 0 (Output) Default : 0                                       |   |
| Audio                                     | Max Channels 512 (Output) Default : 512                                    |   |
| - ArtNet & DMX                            | Input Artnet                                                               |   |
|                                           | Input Artnet Data Enabled (all server NICs)                                |   |
| ОК                                        | Enable TestMode Increments all DMX values                                  |   |
| Cancel                                    |                                                                            |   |

The values from the selected DMX channels are substituted into placeholders in order to create the command string sent into Delta.

In the example shown, the sliders are named Red, Green, Blue – the values from these input channels (4, 5, 6) replace the placeholder strings %Red %Green %Blue, so the command sent within Delta in this example is:

### Mediacolor mymedia 100 101 102

| ArtNet & DMX Editor : Demo Input                                            | t ArtNet ( 3 Sliders ) |                   |                       |                             |          |                | ×       |
|-----------------------------------------------------------------------------|------------------------|-------------------|-----------------------|-----------------------------|----------|----------------|---------|
| ArtNet Outputs ArtNet Inputs<br>Resource Pool Timeline<br>Demo Input ArtNet | Resource Name          | Demo Input ArtNet | Base Address<br>Scale | 0 \$Sub Ne<br>1.0000 Offset | et 0 🗘 U | Jniverse 0 🗘 F | Persist |
|                                                                             | Input Network (0.0.    | 0.0 allows all)   | 0.0.0                 | . 0 Input                   | Subnet   | 0.0.0          | . 0     |
|                                                                             | Control Message        | MEDIACOLOR resou  | urcename %Red %G      | reen %Blue                  |          |                | )       |
|                                                                             | Slider Name            | Red               | Green                 | Blue                        |          |                |         |
|                                                                             | Channel Count          | 1 Channel 🗸 🗸     | 1 Channel 🗸 🗸         | 1 Channel 🗸 🗸               |          |                |         |
|                                                                             | DMX Channel            | 4 ~               | 5 ~                   | 6 ~                         |          |                |         |
|                                                                             | Output Channels        | 4                 | 5                     | 6                           |          |                |         |
|                                                                             |                        | ^                 | ^                     | ^                           |          |                |         |
|                                                                             |                        | V                 |                       | - V                         |          |                |         |
|                                                                             | Slider Value           | 100               | 101                   | 102                         |          |                |         |
| Create Copy Reset                                                           | Add Slider             | Enabled           | Enabled               | Enabled                     |          |                |         |
| Create New Delete                                                           | Add Multiple           | Delete            | Delete                | Delete                      |          |                |         |
|                                                                             |                        | <                 |                       |                             |          |                | >_Ok    |

This command will trigger real-time changes of the selected channels at any time: apply values to (for example) colour, or rotation, of specific media resource, which will trigger as the control slider is moved.

Note that you can also offset and scale the channel values using those edit boxes. The order of execution is offset, then scale.

#### offset

add a fixed value every time to this input

## scale

add a relative value every time to this input

# **Art-Net Recording**

For recording in Delta, see the <u>Delta User Guide on recording generally</u>.

Art-Net recording enables Art-Net inputs to be recorded and then rerun in simulation scenarios. This may be useful in optimising inputs, or to allow inputs to be simulated as shows are developed.

To set up recording, click the red Record button on the timeline controls:

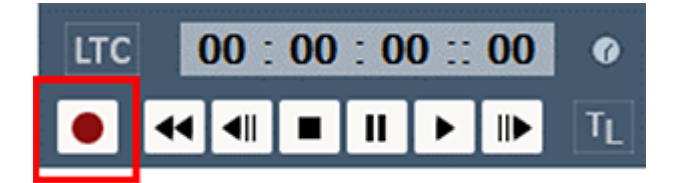

#### Select Art-Net Recording:

| Recording                                                                                                    | ×            |
|----------------------------------------------------------------------------------------------------|--------------|
| Record Show / Carving Preview Recording ArtNet Recording                                                                                                    |              |
| Start Channel       1         End Channel       1         Input Network (0.0.0.0) allows all       0 . 0 . 0 . 0         Universe       0         Input Subnet       0 . 0 . 0 . 0         Subnet       0         Number of frames to record       25         Save as       1 Byte          ArtNet Input Enabled       Loop Playback at file end |              |
| Record     Playback       Set Playback File                                                                                                    |              |
| OK                                                                                                    | Cancel Apply |

#### Start

first DMX channel to record

#### End

last DMX channel to record (recording includes all channels between Start and End)

#### Universe

Universe being recorded

#### Subnet

Art-Net Universe being recorded

#### Save as

the number of bytes which make up a data point to be recorded

#### Input Network

The IP from which the recording is being listened to

#### **Input Subnet**

The IP subnet being listened from

#### Number of frames to record

This is the number of Art-Net frames to record (not movie frames).

#### **ArtNet Input Enabled**

This is essentially the same checkbox that can be found in *Config > Preferences > ArtNet & DMX* to enable Art-Net input.

#### Loop playback at file end

Plays the Art-Net recording continuously until playback is cancelled.

#### Set Save file

Set the file to record to. When this is set, and Input is enabled, the Record button becomes available.

#### Set Playback File

The file to be read from, in order to playback Art-Net. Once this is set and Art-Net input is disabled, the PlayBack button becomes available.

## **External Controls**

Use the External Control (listed under 'Recording Commands'): ARTNET\_RECORD.

With this control you can set any of the Art-Net recording parameters. Use Recording Mode to change whether you're recording, playing back or neither. Note, you will need to ensure you are in the correct Art-Net input/output mode, See ARTNET external control (listed under 'Media Commands').

Example:

artnet\_record StartChan=1 EndChan=13 Universe=3 Subnet=2 ByteRange=2 InputIP=192.168.71.10 InputIPSubnet=255.255.255.0 NumberFramesToRecord=80 SaveFile=C:\Movies\Record\art\_test.txt PlayBackFile=C:\Movies\Record\artnetrec.txt RecordingMode=Idle LoopPlayback=true

Note: Save and PlayBack files are .txt files.

# **Using Serial Events for Device Control**

Delta has a range of pre-built serial events for to allow sending out serial codes to external devices at set times on the timeline and additionally, you can write more complex serial commands within a Delta Sequence, for example to enable real-time interaction. This document demonstrates how to set up a projector using serial communications and trigger serial events using both direct and sequence methods.

## **Projector Setup**

Connect your projectors using (in this example) RS232 or RS422 as required, for serial communications to the relevant com port (available comports are listed in the *Config > Preferences > Communication > Serial* tab).

# **Create Serial Event in Delta Timeline (Direct Method)**

You may have some sample serial events already listed in your Delta Resource panel but for this example of multiple projectors on separate comports, you will need to create a new set of commands (using copy, paste, edit) for each projector that you want to control from within the timeline.

In the server C:\ drive, open the SerialEvents folder and select an appropriate event to copy/edit:

| 📙   🛃 🥃 🗸 SerialEvents                                                                             |                                    |                  | _                   | o x  |
|----------------------------------------------------------------------------------------------------|------------------------------------|------------------|---------------------|------|
| File Home Share View                                                                               |                                    |                  |                     | ~ 🕐  |
| $\leftarrow$ $\rightarrow$ $\checkmark$ $\uparrow$ $\square$ $\Rightarrow$ This PC $\Rightarrow$ L | .ocal Disk (C:) > SerialEvents     | ٽ ~              | Search SerialEvents | Q    |
| 🏪 Local Disk (C:)                                                                                  | Name                               | Date modified    | Туре                | Size |
| \$Recycle.Bin                                                                                      | Barco LCD and DLP.7se              | 11/07/2017 09:04 | 7SE File            | 2 KB |
| 7thSense                                                                                           | Canon SX7 Projector.7SE            | 11/07/2017 09:04 | 7SE File            | 2 KB |
| AMD                                                                                                | Christie Projectors.7se            | 11/07/2017 09:04 | 7SE File            | 2 KB |
| ArtNet                                                                                             | DMX.7se                            | 11/07/2017 09:04 | 7SE File            | 2 KB |
| Audio                                                                                              | External Control.7SE               | 11/07/2017 09:04 | 7SE File            | 1 KB |
| Blends                                                                                             | Extron Crosspoint Plus Matrix.7se  | 11/07/2017 09:04 | 7SE File            | 1 KB |
| Colour                                                                                             | Pioneer DVD V7400.7se              | 11/07/2017 09:04 | 7SE File            | 2 KB |
|                                                                                                    | Projection Design F1 Projector.7se | 11/07/2017 09:04 | 7SE File            | 2 KB |
| Config.Msi                                                                                         | Sample UDP.7se                     | 11/07/2017 09:04 | 7SE File            | 1 KB |
| - Containers                                                                                       | Sony CD Player CDP-D11.7SE         | 11/07/2017 09:04 | 7SE File            | 1 KB |
| Effects                                                                                            | Sony Protocol.7SE                  | 11/07/2017 09:04 | 7SE File            | 2 KB |
| EncryptionFiles                                                                                    |                                    |                  |                     |      |
| Geometry                                                                                           |                                    |                  |                     |      |
| Images                                                                                             |                                    |                  |                     |      |
| Meshes                                                                                             |                                    |                  |                     |      |
| Movies                                                                                             |                                    |                  |                     |      |
| PerfLogs                                                                                           |                                    |                  |                     |      |
| Program Files                                                                                      |                                    |                  |                     |      |
| Program Files (x86)                                                                                |                                    |                  |                     |      |
| - ProgramData                                                                                      |                                    |                  |                     |      |
| Recovery                                                                                           |                                    |                  |                     |      |
| Sequences                                                                                          |                                    |                  |                     |      |
| SerialEvents                                                                                       |                                    |                  |                     |      |
| Shows 🗸                                                                                            |                                    |                  |                     |      |
| 11 items                                                                                           |                                    |                  |                     |      |

Serial events are named .7SE files and are written in .xml, so can be edited in Notepad or similar text editor. Delta relates each serial event to a specific com port, so you must create a new serial event file for **each of the com ports** used (whether each port connects a single device or multiple).

The following example of serial event code offers a range of serial commands relating to Christie Projectors. In the example, several projectors are daisy-chained together from the 'left' port, and others from the 'right' port (where left and right simply relate to the positions of the projectors within space).

Remember to edit the **RESOURCENAME** field to create a unique name for each one, e.g. 'Left Projectors', 'Right Projectors', and to save each of the files back into the \SerialEvents folder under appropriate names (e.g. LeftProjectors.7SE, RightProjectors.7SE).

```
<?xml version="1.0" encoding="ISO-8859-1"?>
<SERIALEVENT_ARCHIVE>
<COMMENT>Copyright(c) 2006 - 7thSense :
http://www.7thsense.one</COMMENT>
<COMMENT>Roadie 25k, Roadster S, Mirage S, Christie DS,DW,HD, Matrix
3000,4000, DLV1400-DX,DLV1920-DX</COMMENT>
<DATE>08.09.2006 14:20:00</DATE>
<VERSION>1.0</VERSION>
<BETA>Beta</BETA>
<FILENAME>C:\SerialEvents\leftprojectors.7SE</FILENAME>
<RESOURCENAME>Left Projectors</RESOURCENAME>
<SERIALEVENTS>
<CommandCount>7</CommandCount>
<SelectedCommand>0</SelectedCommand>
<InputOutput>Output</InputOutput>
<COMMAND0>
<NAME>Shutter Open Projector 1</NAME>
<DATA>(1SHU 0)</DATA>
</COMMAND0>
<COMMAND1>
<NAME>Shutter Close Projector 1</NAME>
<DATA>(1SHU 1)</DATA>
</COMMAND1>
<COMMAND2>
<NAME>Shutter Open All</NAME>
<DATA>(SHU 0)</DATA>
</COMMAND2>
<COMMAND3>
<NAME>Shutter Close All</NAME>
<DATA>(SHU 1)</DATA>
</COMMAND3>
<COMMAND4>
<NAME>Power On All</NAME>
<DATA>(PWR 1)</DATA>
</COMMAND4>
<COMMAND5>
<NAME>Power Off All</NAME>
<DATA>(PWR 0)</DATA>
</COMMAND5>
<COMMAND6>
<NAME>Select Source 1 All</NAME>
<DATA>(SRC 1)</DATA>
</COMMAND6>
</SERIALEVENTS>
</SERIALEVENT_ARCHIVE>
```

Out of the 7 commands above, some relate to an individual projector [e.g. (1SHU 0) where the 1 relates to the 1st device on the daisy-chain], whilst other commands will be sent to the whole set of daisy-chained devices [e.g. (SHU 0)].

Once you have appropriate files stored for each of the COM ports used, refresh the DeltaGUI, and the new resources will appear under the Serial Events tab. Drag and drop an event onto the timeline, then simply select the event that you need from the drop-down menu:

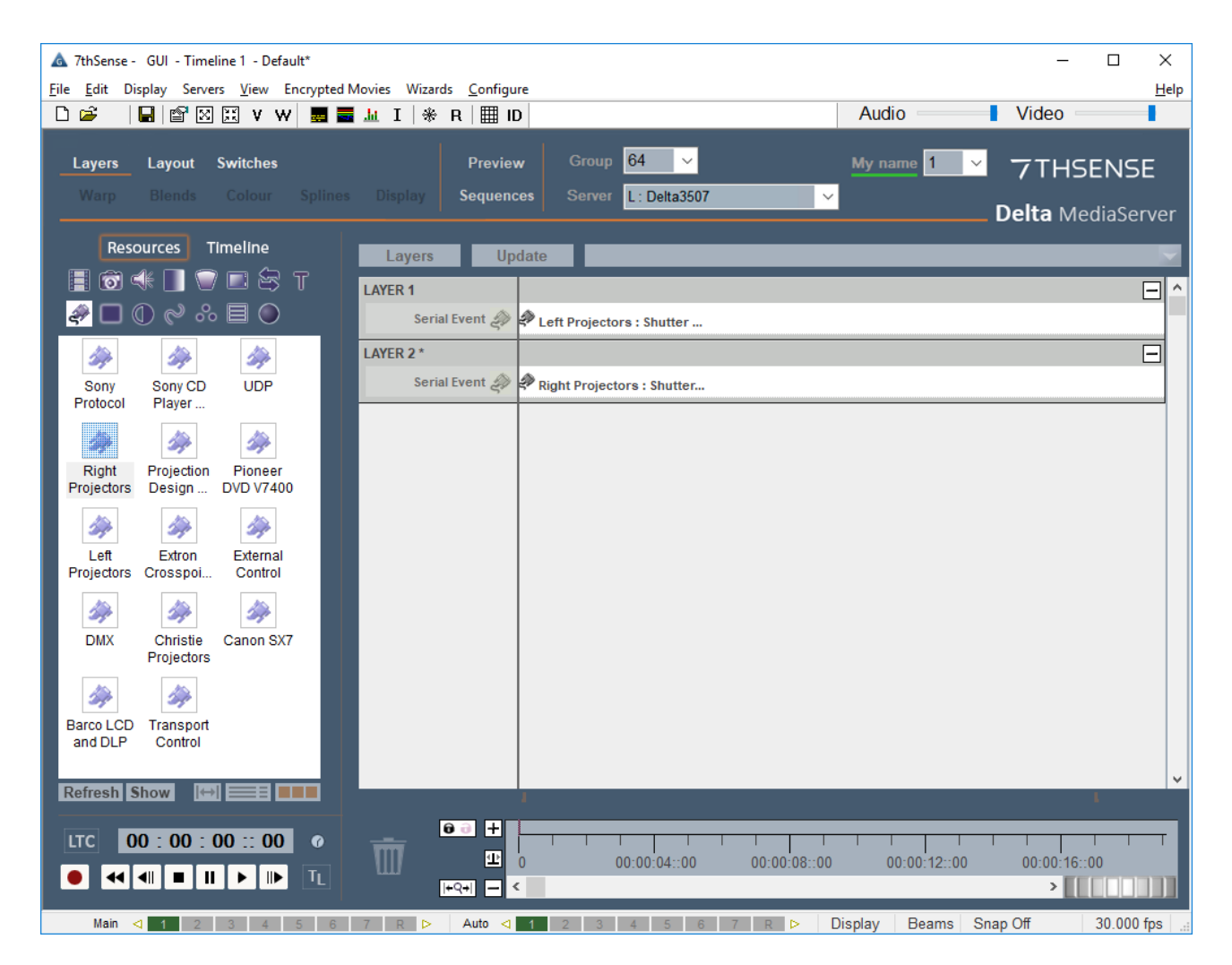

Click the Serial Events tab and select the command that you want to send on this instance from the drop-down:

| Resource Editor : Left Projectors                                                                                                    | Х   |
|----------------------------------------------------------------------------------------------------|-----|
| General Timeline Serial Events                                                                                                    |     |
| Shutter Open Projector 1       Insert Control Character         Shutter Open All       Shutter Close Projector 1         Shutter Cose All       Power On All         Power On All       Power Off All         Select Source 1 All       Select Source 1 All |     |
| OK Cancel Ap                                                                                                    | ply |

[Note how the commands above relate to the code shown previously.] The name of the event on the timeline will now change to reflect this selection.

Your device manual will show whether you need to add a Control Character (such as Carriage Return) – if the device doesn't recognise a correct character sequence, it could ignore the command completely.

| Resource Editor : Left Projectors                                                                                                    |                                                                                                    | ×     |
|----------------------------------------------------------------------------------------------------|----------------------------------------------------------------------------------------------------|-------|
| General Timeline Serial Events                                                                                                    |                                                                                                    |       |
| Command Shutter Close All Command Text (SHU 1)\x0D The text can be normal ASCII characters o enter them in Hex like this; \x0D to put o | Insert Control Character<br>Carriage Return : \x0D<br>Linefeed : \x0A<br>NUL : \x00<br>BEL : \x07<br>Backspace : \x08<br>Form Feed : \x0C<br>Escape : \x1B<br>ACK : \x05<br>r NAK : \x15<br>an<br>carriage return or \x00 to enter Null. |       |
|                                                                                                    | OK Cancel                                                                                                    | Apply |

## **Configure Projector COM Ports in Delta**

In DeltaGUI, open Configure > Preferences > Communications and click on the Serial tab.

Look up the Baud, Parity, Data Bits, Stop Bits for your projectors in the device manuals, then select accordingly from the drop-down menus that relate to each relevant serial port:

| Preferences : 'Delta2901'                                                                                                    | at 10.100.101.2                                                                                                    | 27                           |                |                |                                                                                                    | × |
|----------------------------------------------------------------------------------------------------|----------------------------------------------------------------------------------------------------|------------------------------|----------------|----------------|----------------------------------------------------------------------------------------------------|---|
| System<br>Startup & File Load<br>Default Paths<br>Drives<br>Timing                                                                                                    | Communicat                                                                                                    | tion                         |                |                |                                                                                                    |   |
| Communication<br>Server Info<br>User Interface<br>Preview Window<br>Misc Settings<br>Interactivity<br>Resource Defaults<br>Configuration Defaults<br>Extra Resource Paths<br>Audio<br>Audio Mapping<br>ArtNet & DMX<br>User Stats | Port         Baux           COM1         9600           COM2         9600           COM3            COM4            COM5            COM6            COM7            COM8            COM10            COM11            COM12            COM13         Take | d Parity<br>0 None<br>0 None | Data<br>8<br>8 | Stop<br>1<br>1 | Serial Devices<br>Left Projectors<br>Right Projectors<br>None Selected<br>Transport Control<br>Barco LCD and DLP<br>Canon SX7<br>Christie Projectors<br>External Control<br>Extron Crosspoint Plus Matrix<br>Left Projectors<br>Pioneer DVD V7400<br>Projection Design F1 Projector<br>Right Projectors<br>Sony CD Player CDP-D11<br>Sony Protocol | ~ |
| Cancel                                                                                                    |                                                                                                    |                              |                |                | Sony Protocol                                                                                                    |   |

When you run your Delta show, each of your serial events on the timeline will send the selected codes when the playhead reaches them.

# Trigger Serial Commands on Demand (Sequence Method)

Once a sequence is written, it can be called in the Timeline in just the same way as the set serial events (as above) or you can call it from the Stack Designer interface (see the user guide: *Managing Delta Servers*).

## **Create a Sequence Event**

Sequences can be created to carry out a single command or a series of commands. The following example shows the single command to open the shutter for 'Projector 1'.

In DeltaGUI, open the View menu and select Sequence Editor to add a new sequence:

| Sequence Editor - Delta2901                      |                                       | ×         |
|--------------------------------------------------|---------------------------------------|-----------|
| Mode Sequence Background                         |                                       |           |
|                                                  | Audio Video Down Up Down Up           | Reserve R |
| Edit Sequences Run Sequences                     | Global Variables Active Sequences     |           |
| System                                           | Sequence Actions                      |           |
| Sequences<br>Test_Pattern<br>Example<br>Example2 | quence Name OpenProjector 1Shutter OK |           |
|                                                  |                                       |           |
| ADD — DEL                                        | ETE Help Reload                       | Debugging |

The Delta Sequence Command Protocol can be viewed by clicking the Help button at the bottom of the Sequence Editor window.

# Using Serial Events for Device Control

| COMMUNICATION COMMAN | DS                                                                           |                                                                                                    |  |
|----------------------|------------------------------------------------------------------------------|----------------------------------------------------------------------------------------------------|--|
|                      |                                                                              |                                                                                                    |  |
| SENDASCII            | ascii n                                                                      | Send the ascii string out of the numbered telnet<br>pot (1 - 4). For MultiTelnet connections to port 1 -<br>The first connection is number 1001, then 1002,<br>etc. Port=* is supported and sends out of all<br>connections.                                                                                                    |  |
| ZIXISTART            | None                                                                         | Sends an HTTP call to the Zixi Receiver (on<br>localhost) that creates a new file output called<br>'rec.ts'. This tells Zixi to create a recording of the<br>current stream and save it as a. Is (Transport<br>Stream) file. This recorded rec.ts file can then be<br>played back in Delta complete with audio as a<br>'Stream' resource on the timeline, by configuring<br>the address as the directory address of the file, but<br>only once the STOPZIXI command has been run. |  |
| ZIXISTOP             | None                                                                         | Sends an HTTP call to the Zixi Receiver to stop,<br>and to remove the current recording file output<br>(rec.ts), if there is nothing being recorded, then<br>running this command will simply do nothing. Once<br>any such file has been removed from Zixi, the ts<br>file is ready to be played back in Delta as a<br>'Stream' resource.                                                                                                    |  |
| SENDA SCII2          | data=\"ascii\" port=\"telnetport or connectionname\"                         | Vs2 with parameters : Send the ascii string out of<br>the numbered telnet (1 - 4). For MultiTelnet<br>connections to port 1 - The first connection is<br>number 1001, then 1002, etc. Port=" is supported<br>and sends out of all connections, or out of the<br>connectioname of a telnet output connection". No<br>quotes required even if spaces in string.                                                                                                    |  |
| SENDASCIIUDP         | ipaddress port ascii                                                         | Send the ascii string to the ipaddress and UDP port                                                                                                    |  |
| SENDA SCIIUDP2       | data=\"ascii\" port=n ipaddress=ip                                           | Vs2 with parameters : Send the ascii string to the<br>ipaddress and UDP port.<br>Note all parameters must be supplied                                                                                                    |  |
| SENDASCIISERIAL      | Comport baudrate parity databits stopbits ascii                              | Send the ascii string to the specified Comport                                                                                                    |  |
| SENDA SCIISERIAL2    | data=\"ascil\" port=comport baudrate=baud parity=<br>p databits=d stopbits=s | Vs2 with parameters : Send the ascii string to the<br>specified Comport.<br>Note all parameters must be supplied                                                                                                    |  |
| SETTCPPROPERTIES     | name=                                                                        | Enable / Disable TCP Connections                                                                                                    |  |
| Additional notes:    | None                                                                         | running these commands from a sequence will<br>send the results to the Debugging Trace Window<br>on the Sequence Editor                                                                                                    |  |

To send serial ASCII commands to external devices, select the SENDASCIISERIAL2 command.

In this example, for a single Christie Projector with RS232 connection, the close shutter command may be written into the Delta sequence as:

sendasciiserial2 data="(SHU 0)\x0D" port=1 baudrate=9600 parity=n
databits=8 stopbits=1

(SHU 0)\x0D is the shutter close command followed by carriage return (x0D in hex).

See your individual device manual for guidance on its baud rate, data bits and parity.

#### (BDS) BAUD RATES

#### DESCRIPTION

Set the baud rate for a serial communications port. For RS232 IN and RS232 OUT, the default is 115200. For RS422, the default is 19200. The default communications settings for all ports is 8 data bits, no parity. Valid baud rates, with the values to select them, are: 0 = 12001 = 24002 = 96003 = 192004 = 384005 = 576006 = 115200NOTE: Wait at least 2s before sending the first message at the new rate. A reply returns a 7-digit value; the complate number, plus leading zeros, refer to examples. An Invalid setting will trigger an error message. PARAMETER DESCRIPTION OF USE <No Parameter> Set the base gamma curve for slot x, input y. EXAMPLES: (BDS38400) - Set the RS422 baud rate to 38400.

(BDS!0115200) - The current RS422 baud rate is 115200.

(Example taken from TIPM Serial Commands Technical Reference Information – CHRISTIE®, 2010)

This single command could be extended to include further commands to close and open all (3) projector shutters, for example:

| Sequence Editor - Delta2901                                                                          |                                                                                                    | ×                                                                                                    |
|----------------------------------------------------------------------------------------------------|----------------------------------------------------------------------------------------------------|----------------------------------------------------------------------------------------------------|
| Mode Sequence Background                                                                             |                                                                                                    |                                                                                                    |
|                                                                                                    | Audio Video<br>Down Up Down Up                                                                                                    | Reserve R                                                                                                    |
| Edit Sequences Run Sequences Global Varia                                                            | bles Active Sequences                                                                                                    |                                                                                                    |
| Sequences<br>- Test_Pattern<br>- Test_Pattern<br>- Example<br>- Example2<br>- OpenProjector Shutters | cue<br>sendasciiserial2 data="(SHU 1)\x0D" port=1 baudra<br>sendasciiserial2 data="(SHU 1)\x0D" port=2 baudra<br>sendasciiserial2 data="(SHU 1)\x0D" port=3 baudra<br>delay 2s<br>sendasciiserial2 data="(SHU 0)\x0D" port=1 baudra<br>sendasciiserial2 data="(SHU 0)\x0D" port=2 baudra<br>sendasciiserial2 data="(SHU 0)\x0D" port=3 baudra<br>play | ate=9600 parity=n databi<br>ate=9600 parity=n databi<br>ate=9600 parity=n databi<br>ate=9600 parity=n databi<br>ate=9600 parity=n databi<br>ate=9600 parity=n databi |
| Sequences                                                                                            | K Help Reload                                                                                                    | >                                                                                                    |

cue = stop the show and wait for the play command

delay 2s = wait for 2 seconds

play = play the media from the point at which it was stopped

**Note**: if your projectors are daisy-chained from a single comport, you can send commands to all or individual projectors in the chain:

ALL:

sendasciiserial2 data="(SHU 1)\x0D" port=1 baudrate=9600 parity=n databits=8 stopbits=1

1st in chain only:

sendasciiserial2 data="(1SHU 1)\x0D" port=1 baudrate=9600 parity=n databits=8 stopbits=1

See the Sequence Control Protocol (Help button) for many other commands that you can write for show control and your projector handbook for serial commands that the device understands.

Once created, sequences can then be dropped on the timeline in a similar way to the serial events (Direct Method). Select an instance of a sequence, drop it on the timeline at a point at which you want to trigger it, then right-click for properties and select the correct sequence for the instance using the Resource Editor.

| 🛦 7thSense - GUI - Timeline 1 - Default*<br><u>F</u> ile <u>E</u> dit Display Servers <u>V</u> iew Encrypted Movies Wizards <u>C</u> onfigure                                                                                                    | – 🗆 X<br><u>H</u> elp                                                                                                    |
|----------------------------------------------------------------------------------------------------|----------------------------------------------------------------------------------------------------|
| 🗅 🖆 🛛 🔛 V W 🧱 🗮 🔟 I 🛛 🛠 R 🗮 ID                                                                                                    | Audio Video                                                                                                    |
| Layers Layout Switches Preview Group 64 V                                                                                                    | My name 1 - 7THSENSE                                                                                                    |
| Warp Biends Colour Splines Display Sequences Server L: Delta3507                                                                                                    | <b>Delta</b> MediaServer                                                                                                    |
| Resources     Timeline     Layers     Update       □     □     □     □     □       ↓     □     □     □     ↓       ↓     □     □     ↓       ↓     □     □     ↓       ↓     □     □     ↓                                                                                                    |                                                                                                    |
| S= 2                                                                                                    | X                                                                                                    |
| Global val       Section       Gequence         Image: Construction       Image: Construction         Load File       GUI Beep       Placeholde         Image: Construction       At:         Image: Construction       At:         Image: Construction       At:         Image: Construction       At:         Image: Construction       At:         Image: Construction       At:         Image: Construction       At:         Image: Construction       At:         Image: Construction       At:         Image: Construction       At:         Image: Construction       At:         Image: Construction       At:         Image: Construction       Construction         Image: Construction       Construction         Image: Construction       Construction         Image: Construction       Construction         Image: Construction       Construction         Image: Construction       Construction         Image: Construction       Construction         Image: Construction       Construction         Image: Construction       Construction         Image: Construction       Construction         Image: Construction       Construct |                                                                                                    |
| Refresh Show I↔ == ■                                                                                                    | OK Cancel Apply                                                                                                    |
| LTC       00 : 00 :: 00       00                                                                                                    | OK         Cancer         appry           1         1         1         1         1           00:00:12::00         00:00:16::00         >         00:00:16::00           Display         Beams         Snap Off         30 000 fps         at the second second seco |

Alternatively, you can create a Stack Designer page and use buttons/controls to trigger the sequence on demand.

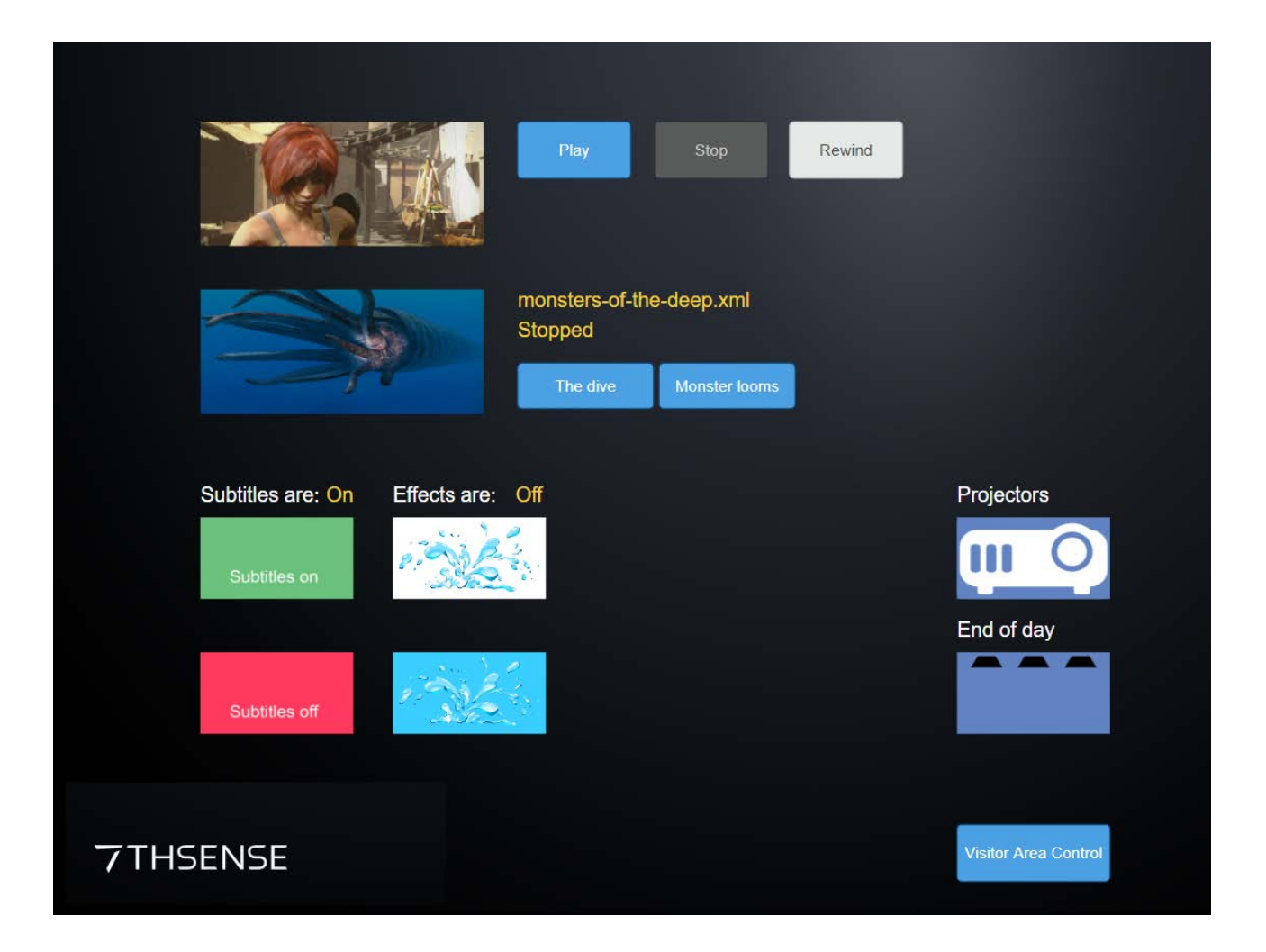

For creating Stack Designer web control pages, see the user guide: <u>Managing Delta</u> <u>Servers</u>.

# **UDP Serial Events**

You will need to create instances of the UDP command for each function and each projector.

- Select the UDP resource in DeltaGUI.
- Drag and drop each UDP command onto the timeline at the predetermined points where you want to trigger a response
- Double-click the event to access the resource editor (or right-click > Properties):

| ▲ 7thSense - GUI - Timeline 1 - Default*         Éile       Édit       Display       Servers       View       Encrypted Movies       Wizards       Configure         □       □       □       □       □       □       Audio                                                                                                    | − □ ×<br><u>H</u> elp     |
|----------------------------------------------------------------------------------------------------|---------------------------|
| Layers     Layout     Switches     Preview     Group     64     My name     1       Warp     Blends     Colour     Splines     Display     Sequences     Server     L: Delta3507     V                                                                                                    | THSENSE Delta MadiaSanyar |
| Resources Timeline   Image: Strain Sources Sources   Image: Strain Sources Image: Strain Sources   Image: Strain Sources Image: Strain Sources   Image: Strain Sources <td< td=""><td></td></td<> |                           |
| Right       Projection       Pioneer         Projectors       Design       DVD V740C         Image: Design       DVD V740C         Image: De                                                                                                    | ×                         |
| and DLP     Control       Refresh     Show       ITC     00 : 00 :: 00       ITC     00 :: 00                                                                                                    | Cancel Apply              |

In the General tab, type a comment for your resource (making sure that it relates to both the function and component), which will then be displayed as the name of the instance in the timeline.

In the Timeline tab, set the **IP address** to the IP of the server and the **Port** number to the unique port connection to the specific projector:

**Note**: UDP resources should not be set to a time of 00:00:00::00 in the timeline as Delta may skip over them on startup. It is therefore advisable to set your UDP Timeline Position a few frames in from the start (if they are to be triggered at the start of a show, with the media set to delay until projectors are on in this example). Any UDPs that are to trigger later on in the show may be positioned precisely.

| Resource Editor : UDP                                                                     |                                                                                                    |                      | ×  |
|-------------------------------------------------------------------------------------------|----------------------------------------------------------------------------------------------------|----------------------|----|
| General Timeline Serial Events                                                            |                                                                                                    |                      |    |
| Timeline Position<br>At :<br>Hrs Mins Secs Frms<br>00 00 00 00 00 00 00 00 00 00 00 00 00 | Options Layer 2  Background  Timeline 1  Repeat Frames 100  Repeat Count 2  Repeat Off  Add Frame Off  IP Address 10.100.101.227 | Options              |    |
|                                                                                           |                                                                                                    | OK Cancel <u>App</u> | ly |

In the Serial Events tab 'Command Text', write in the command string that you want to send to that specific projector:

| Resource Editor : UDP                                                                                                 |                                                                                                    | × |
|----------------------------------------------------------------------------------------------------|----------------------------------------------------------------------------------------------------|---|
| General Timeline Serial Events                                                                                        |                                                                                                    |   |
| Command                                                                                                    |                                                                                                    |   |
| Play ~                                                                                                    | Insert Control Character  V Insert Control Character Carriage Return : VVD                                                                                                    |   |
| Command Text<br>00PON\xOD<br>The text can be normal ASCII characters or<br>enter them in Hex like this; \x0D to put o | Linefeed : \x0A<br>Linefeed : \x00<br>BEL : \x07<br>Backspace : \x08<br>Form Feed : \x0C<br>Escape : \x1B<br>ACK : \x06<br>NAK : \x15<br>arriage return or \x00 to enter Null. |   |
|                                                                                                    | OK Cancel <u>Apply</u>                                                                                                    |   |

Be sure to include the control character (carriage return) as required by your receiving device, at the end of the command. Control characters are listed in the drop-down menu.

#### Notes:

The commands that your device (e.g. projector) will understand, should be listed in its own product/user guide.

Occasionally, some device commands may conflict with Delta's own: if your UDP command is not working, try converting the ASCII characters into Hex (e.g. 00PON = 3030504F4E).

Remember, each UDP instance can only send **a single command to a single device** so you must set up an instance for each and every command that you want to send, and position them on the timeline as the exact time that you want each command to be sent.

# **PJLink**

For devices using PJLink, use the Stack web interface:

PJ Link Control (user guide)

# **Using 7thUDP2TCP for Device Control**

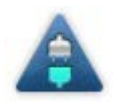

This is an application that can run on startup, and is configured to receive UDP commands and convert to TCP commands. It is not part of the DeltaServer installation, so if you need it, please contact support@7thsense.co.uk.

## Install as a Windows Startup program

- Copy the application program file 7thUDP2TCP.exe to C:\ProgramFiles\7thsense\Delta\
- Add a shortcut to the program in your Windows Startup:

Windows 7: C:\ProgramData\Microsoft\Windows\Start Menu\Programs\Startup

**Windows 10**: Locate the hidden Startup folder with Windows+R, and in the Run dialog, type 'shell:startup'. Leave this window open. Copy the 7thUDP2TCP.exe program file and 'Paste shortcut' in this window, and close.

On startup of the server, the app will automatically enable conversion UDP commands to TCP.

## Tell the app which device communications to convert

#### Open 7thUPD2TCP:

| A 7thSense UDP to TC   | ;p                                                                   |            | ×          |
|------------------------|----------------------------------------------------------------------|------------|------------|
| Convert UDP packets to | TCP/IP protocol                                                      |            | Create     |
| Input C                | Jutput                                                               | Packets Rx | Packets Tx |
|                        |                                                                      |            |            |
| <b>7,th</b>            | Copyright (c) 2011<br>7thSense Design Ltd.<br>www.7thSenseDesign.com | Exit       | ОК         |

Click Create to add a new I/O configuration and type in any free Input Port number of the server (make a note of it), then enter the device IP address and its Port number (connecting it to the server):

| Dialog    |                 |          | <b>×</b>  |
|-----------|-----------------|----------|-----------|
| Port 7731 | Output (TCP/IP) | 8.0.31 P | lort 1024 |
|           |                 |          |           |
|           |                 | Cancel   | ОК        |

Confirm with OK, and add a new record for each TCP device:

| A 7thSense UDP to | TCP<br>to TCP/IP protocol                                            |            | Create     |
|-------------------|----------------------------------------------------------------------|------------|------------|
| Input             | Output                                                               | Packets Rx | Packets Tx |
| 7731<br>7732      | 192.168.0.31 : 1024<br>192.168.0.32 : 1024                           | 0<br>0     | 0<br>0     |
| 7.th              | Copyright (c) 2011<br>7thSense Design Ltd.<br>www.7thSenseDesign.com | Exit       | ОК         |

Repeat until you have all your device details listed, making note of each of the Input port numbers that you have used for each device.

Remember that this app needs to run in the background whilst your show is running if you are to trigger communications with the TCP devices: **do not Exit the app**.

**Note**: As you send the command from Delta (whether via sequence or timeline-based UDP command), you will increment the Packets Rx. The Packets Tx value only increments if the command is actually sent somewhere. If you need the ability to parse return (such as 00QPW), you will need to use the HTTP API to parse the feedback: please contact support@7thsense.co.uk for further advice on this functionality.

# **Setup Instructions for 7thSense 3D Sync using Labjack**

This section describes the configuration of hardware and software used to synchronize multiple servers in a 3D application. Information is provided to allow verification of correct operation. It also describes the additional hardware used to synchronize multiple servers in a 3D application. Wiring information is provided to allow fault finding if necessary.

**Please note:** From 2020 7thSense deprecated the terms master and slave for the dependencies between devices. We now refer throughout to 'Leader' and 'Follower' in our products.

To maintain functionality, both terminologies continue to work internally, but our documentation no longer uses the former terms. Users of pre-2020 products will need to observe the equivalence and continue to use the previous legacy terms.

## **Hardware Connectivity**

USB cable: Connect between USB ports on the LabJack unit and the Leader server.

#### LabJack 3D Sync Cable Assembly

- 15-way D Plug connects to the LabJack unit.
- Mini-DIN plug marked 'M' to the Leader server graphics card's 3D sync connector.
- Mini-DIN plug marked 'S' to the Follower server graphics card's 3D sync connector. Where more than 1 Follower server is in use, the Mini-DIN plug marked 'S1' goes to the 1st Follower server graphics card's 3D sync connector, the Mini-DIN plug marked 'S2' to the 2nd Follower server, and so on.
- BNC plug to the 3D glasses emitter or projector, as required.

## **Software Configuration**

On the **Leader Server**, open the '7thSense – 3D Sync Fix' Application. This should be running in the taskbar in the bottom right of the Windows desktop (small blue triangle icon with 'SD' in centre).

If this application is not running in the taskbar, open the location: C:\Program Files\7thSense\Delta\Utilities

Create a shortcut for '7th3DSync.exe' and put this shortcut in the following location: C:\ProgramData\Microsoft\Windows\Start Menu\Programs\Startup

In the 7thSense – 3D Sync Fix application (see DeltaGUI below), please check the following:

- 1. LabJack Initialised OK checkbox should be ticked (this means it has detected the LabJack unit).
- Which LabJack port? should be set to 'EIO' if using the LabJack's 15pin D-Sub connector (otherwise set to 'FIO' if stereo sync signals are connected to the terminals on the sides of the LabJack).
- 3. Delta UDP port should be set to match the UDP port for communicating with the Follower server. You can check this by navigation to *Preferences > EDIT > Communication* on server.exe on the Follower, or by selecting the Follower in DeltaGUI and navigating to *Configure > Preferences > Communication > Ethernet* (in DeltaGUI). In either of these locations, you should see the UDP port value (7780 by default) (see Server Configuration, DeltaGUI below).
- 4. Heartbeat enable should be checked.
- 5. **Delta Server Followers**: Enter the IP addresses of the Followers with which you want the 3DSync app to sync. Enter the IP address of the 1st Follower server in the top line, if you only have one Follower ignore the other lines. If there are 2 or more Follower units, their IP addresses should be entered in order below the IP address for the 1st Follower server.

| 🛦 7thSense - 3D Sync Fix                                                           |                             | ×                                         |
|------------------------------------------------------------------------------------|-----------------------------|-------------------------------------------|
| Config<br>LabJack Initialised Ok<br>Which Labjack Port? EIO<br>Delta UDP Port 7780 | ✓ 2 (<br>3 Heartbeat Enable |                                           |
| -Master Delta Server                                                               | IO Pin Name                 | Level Copyright (c) 2017                  |
| IP Not Needed                                                                      | E/FIO 0                     | Use with LabJack U3-LV                    |
| Delta Server Slaves                                                                | IO Pin Name Inverted        | Level should change<br>intermittently for |
| 10 . 100 . 101 . 227                                                               | 5 E/FIO 1 🔽                 | o connected servers                       |
| 0.0.0.0                                                                            | E/FIO 2                     | 0                                         |
| 0.0.0.0                                                                            | E/FIO 3                     | 0                                         |
| 0.0.0.0                                                                            | E/FIO 4                     | 0 Scope                                   |
| Exit                                                                               | Apply                       | ОК                                        |

Click **Apply** and then **OK** at the bottom of the screen.

**Note**: Do not click Exit as this app needs to run in the background.

Restart the server application on both the Leader and the Follower(s).

- Open DeltaServer.
- Click Preferences > Edit to open the Server Configuration screen:

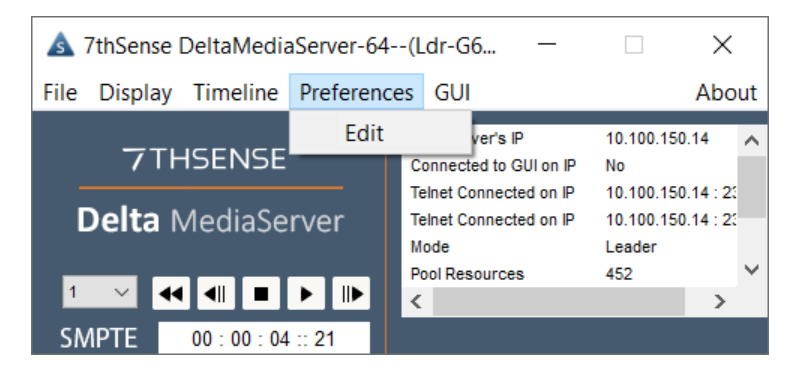

- Click 'Communication' and check to ensure that the Telnet Port (UDP) matches the Delta UDP Port number (as set in step 3 above)
- Repeat for each Leader/Follower server:

| Server Configuration                     |                       |              |           |              |                                | × |
|------------------------------------------|-----------------------|--------------|-----------|--------------|--------------------------------|---|
| System<br>Communication<br>Video Capture | Communication         |              |           |              |                                |   |
|                                          | Server : DESKTOP-DTJ  | OJSA at 10   | . 100. 10 | l.174        |                                |   |
|                                          | 10.100.101.174 : Inte | el(R) 82579V | Gigabit N | letwork Conn | ection ~                       |   |
|                                          | Command Port : 7      | 001          | Default   | : 7001       |                                |   |
|                                          | Search Port: 7        | 002          | Default   | : 7002       | Note that changes on this page |   |
|                                          | Timing Port: 7        | 003          | Default   | : 7003       | restart the server             |   |
|                                          | Telnet Port (TCP): 2  | 3            | Default   | : 23         |                                |   |
| ОК                                       | Telnet Port (UDP) : 7 | 780          | Default   | : 7780 3     | )                              |   |
|                                          | Enable GUI Comms      | Timeout      | 0         | Seconds      |                                |   |
| Cancel                                   | Enable Telnet Com     | ms Timeout   | 0         | Seconds      |                                |   |
|                                          |                       |              |           |              |                                |   |
|                                          |                       |              |           |              |                                |   |
|                                          |                       |              |           |              |                                |   |

## **Verifying Operation**

Once the server application has restarted, reopen the 3DSync fix application.

Check that the 'Level' column next to the Leader and Follower(s) is changing intermittently. If either of the 'Level' indicators are stuck at '0' or '1' then confirm that the relevant server is operating in a stereo mode and that the LabJack cable assembly is connected to that server as detailed above.

Each Follower Server will be operating in one of 2 modes, either **in phase** or **out of phase** with the Leader Server, this can be verified by looking at the 3DSync fix DeltaGUI and the stats on the Follower server playback window (see illustration below). To view stats on Playback, press S on the Follower keyboard or select 'Show Stats' from the DeltaGUI toolbar. The mode in use will be apparent as follows:

#### Leader and Follower Server in phase

- Leader and Follower Levels: Either simultaneously '1' and '1' or '0' and '0'.
- Follower 'Inverted' checkbox unticked.
- Follower stats will not indicate 'Stereo eyes swapped'.

#### Leader and Follower Server out of phase

- Leader and Follower Levels: Either simultaneously '0' and '1' or '1' and '0'.
- Follower 'Inverted' checkbox ticked.
- Follower stats will indicate 'Stereo eyes swapped'.

Where there are multiple Follower servers each Follower Server will have its own phase relationship with the Leader Server. So some Follower servers may be in phase with the Leader server and some out of phase.

#### The following timing diagrams illustrate these modes:

#### Leader and Follower Server in phase

(Follower 'Inverted' checkbox unticked)

| 1<br>Leader Stereo Sync:<br>0   | LEFT | RIGHT | LEFT | RIGHT |  |
|---------------------------------|------|-------|------|-------|--|
| 1<br>Follower Stereo Sync:<br>0 | LEFT | RIGHT | LEFT | RIGHT |  |
| Leader Video Content:           | LEFT | RIGHT | LEFT | RIGHT |  |
| Follower Video Content:         | LEFT | RIGHT | LEFT | RIGHT |  |

## Leader and Follower Server out of phase

(Follower 'Inverted' checkbox ticked)

| 1<br>Leader Stereo Sync:<br>0–                   | LEFT  | RIGHT | LEFT  | RIGHT |  |
|--------------------------------------------------|-------|-------|-------|-------|--|
| Follower Stereo Sync: 0                          | RIGHT | LEFT  | RIGHT | LEFT  |  |
| Leader Video Content:                            | LEFT  | RIGHT | LEFT  | RIGHT |  |
| Follower Video Content:<br>'Stereo eyes swapped' | LEFT  | RIGHT | LEFT  | RIGHT |  |

When the **Inverted** checkbox is ticked in the 3DSyncFix screen, you will also see the Stereo Eyes Swapped statement in the playback window statistics (press S on the keyboard whilst in the Playback Window) as shown below.

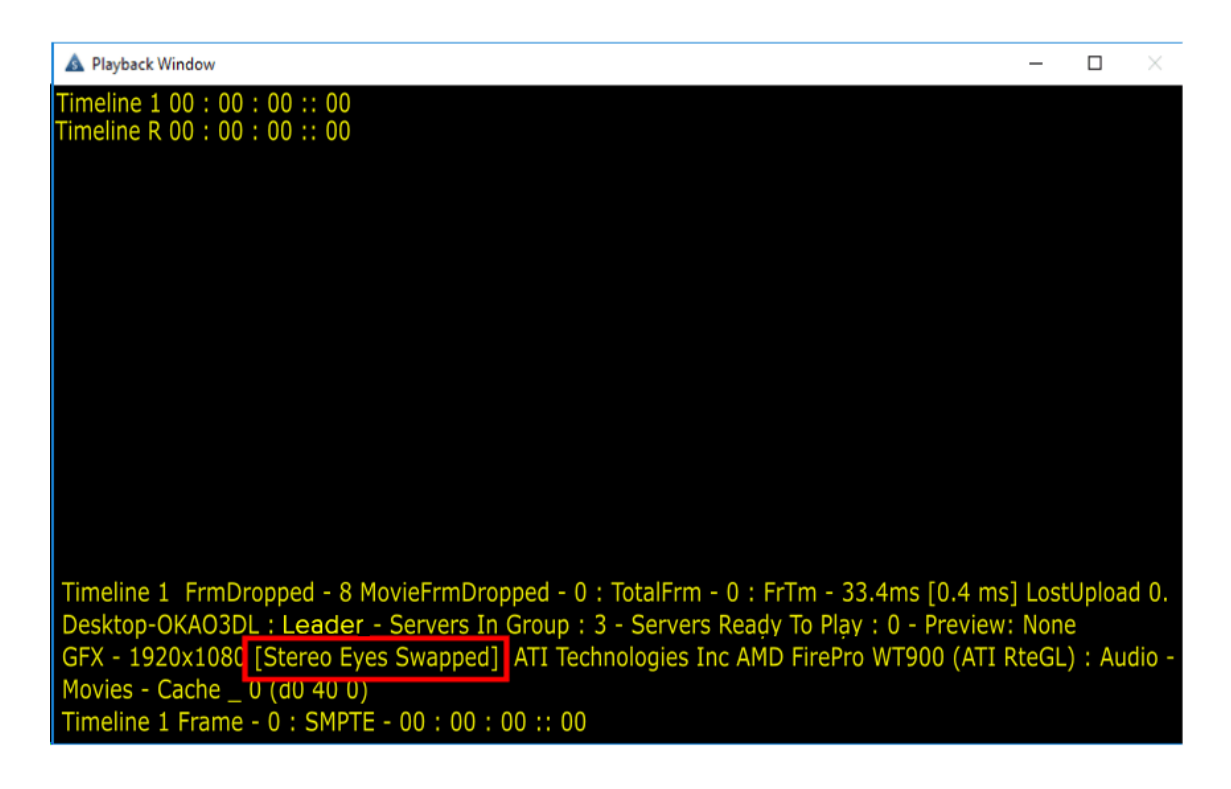

# LabJack 7thSense Pinout and Connections

## **Parts Required**

- LabJack Package. Containing:
  - o LabJack U3-LV
  - USB cable (1.8m)
- LabJack 3D Sync Cable Assembly. A 15-way D plug terminated with cables to:
  - o 3 pin Mini-DIN plugs 1 cable for the Leader server, 1 for each Follower server.
  - o BNC plug Cable to 3D glasses emitter/projector

The default length for each cable is 1m.

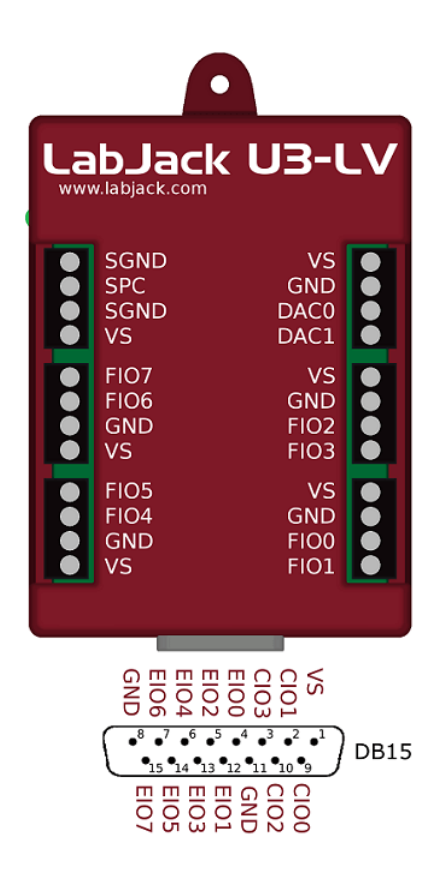

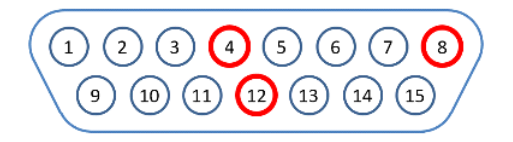

15 pin D Plug mating face

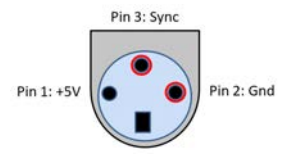

3 pin Mini-DIN Plug mating face

## **Wiring Information**

USB cable: Connect between USB ports on the LabJack unit and the Leader server.

## LabJack 3D Sync Cable Assembly (Leader and Single Follower Server)

- 15 Way D Plug connects to the LabJack unit.
- Mini-DIN plug marked 'M' to the Leader server graphics card's 3D sync connector.

- Mini-DIN plug marked 'S' to the Follower server graphics card's 3D sync connector.
- BNC plug to the 3D glasses emitter or projector as required.

## Signals (Leader and Single Follower Server)

| Signal        | Leader Server<br>3 pin Mini-DIN | Follower Server<br>3 pin Mini-DIN | Follower Server LabJack S<br>Bin Mini-DIN 15-way D F |               |
|---------------|---------------------------------|-----------------------------------|------------------------------------------------------|---------------|
| Leader Sync   | Pin 3                           | No Connection                     | o Connection Pin 4                                   |               |
| Follower Sync | No Connection                   | Pin 3                             | Pin 12                                               | No Connection |
| Gnd           | Pin 2                           | Pin 2                             | Pin 8                                                | Outer Shell   |

#### Leader and 2 or More Follower Servers

Additional servers are connected from Pin 3 of their 3 pin Mini-DIN connector to the appropriate LabJack 15-way D connector pin:

| Signal          | LabJack<br>15-way D | Follower Server<br>3 pin Mini-DIN marking |
|-----------------|---------------------|-------------------------------------------|
| Follower 1 Sync | Pin 12 (EIO1)       | S1                                        |
| Follower 2 Sync | Pin 5 (EIO2)        | S2                                        |
| Follower 3 Sync | Pin 13 (EIO3)       | S3                                        |
| Follower 4 Sync | Pin 6 (EIO4)        | S4                                        |

All Gnd signals are connected from the Follower Server 3 pin Mini-DIN plugs pin 2 to the LabJack 15way D connector pin 8.

# DeltaShowControlInterface

**DeltaShowControlInterface** is a small utility that provides a control logic for the Advantech ADAM-6060 interface module so that Delta shows can be controlled from simple remote switches. A 'dry' digital input (switch or pulse) to the ADAM-6060 will send a UDP trigger over Ethernet to the IP of the required Delta Server to either perform a simple timeline command or trigger a Delta sequence.

There are two <u>Control Logic modes</u><sup>(60)</sup>, one to operate simple load/loop/stop timeline commands, the other to trigger prenamed Delta sequences. Any sequence can be written in Delta under a name that belongs to each input switch.

The Advantech ADAM-6060 illustrated here is a data acquisition and control module with 6 channels of digital input and 6 channels of relay outputs using Modbus TCP over Ethernet. Please refer to the specification of this unit for full details and suitability. Use the Advantech .NET utility supplied with your unit or downloaded from Advantech. Please refer also to the manual supplied with your Advantech ADAM-6060 unit.

Advantech ADAM-6000 series User Manual (2018)

## **Required Components**

- DeltaShowControlInterface Software v.1.0
- Advantech ADAM-6060 Interface Unit + Ethernet cable
- Adam/Apax .NET Utility

## **Principle**

The Advantech ADAM-6060 converts digital inputs to output commands over Ethernet.

**DeltaShowControlInterface** provides a control logic to convert this output to meaningful DeltaServer commands.

The **Adam/Apax .NET** utility enables communication between the ADAM-6060 and the Delta playback server.

The DeltaShowControlInterface configuration **.xml file** enables communication between the DeltaShowControlInterface utility and the DeltaServer application.

Combination switch operations into the ADAM-6060 are interpreted as playback controls, or instructions to run specifically-named sequences.

DeltaShowControlInterface section revised July 2020.

# Workflow

- 1. Install **DeltaShowControlInterface** software on the Delta Server or another networked PC where you wish to use it.
- 2. Connect the Advantech ADAM-6060 to the server Ethernet network.\*

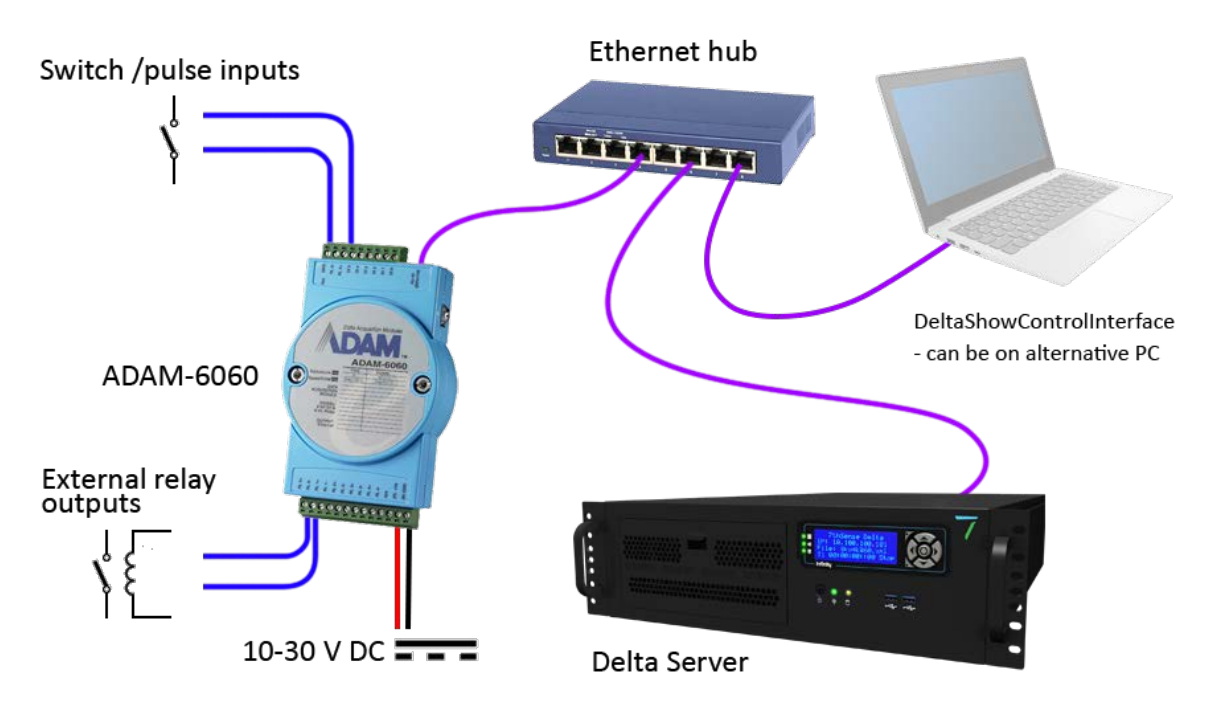

- 3. Connect and switch on the power supply.
- 4. Install and run the Adam/Apax .NET utility on the Delta server playing the shows to be controlled.
- 5. <u>Configure the ADAM-6060 comms</u><sup>(53)</sup> so that the Delta server and the ADAM-6060 talk to each other.
- 6. Connect the switches to be used with the Digital Inputs on the ADAM-6060:\*

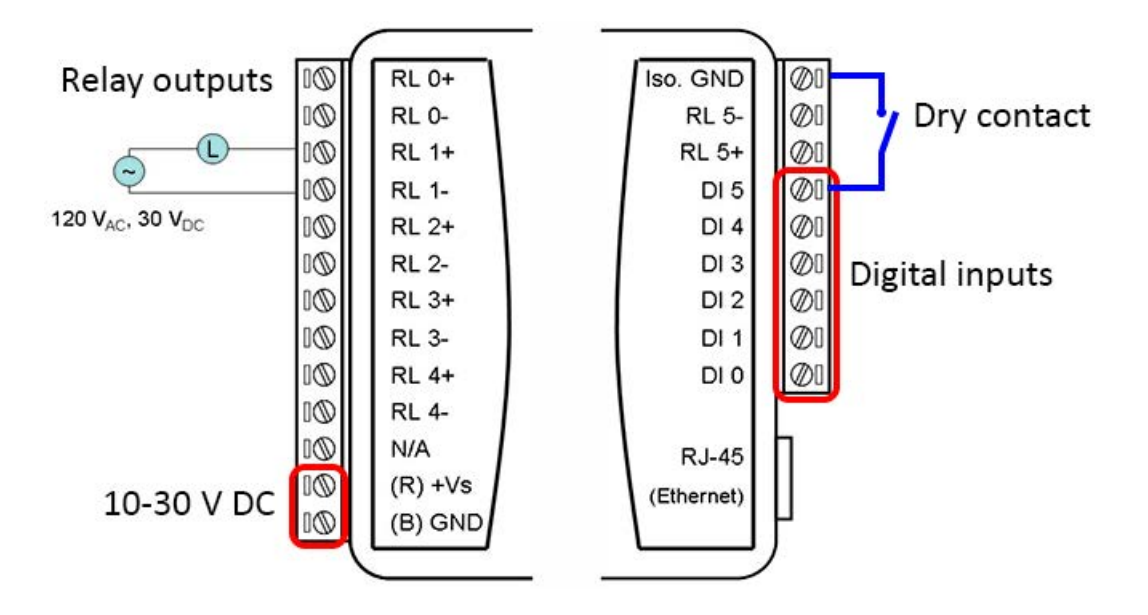

52

- 7. Configure **DeltaShowControlInterface** so that DeltaServer communicates with it.
- In **DeltaGUI**, configure the Delta show(s) to communicate with DeltaShowControlInterface, and/or create sequences with the sequential names that are integral to DeltaShowControlInterface.
   Which of these two modes is used is set in the <u>Control Logic</u><sup>®</sup> of DeltaShowControlInterface.

\* **Note.** The Advantech ADAM-6060 is a very versatile unit being used in a very specific way with the DeltaShowControlInterface utility to provide simple show control switching for Delta servers using the digital inputs.

Shown here are connections that include the relay **outputs**. It is also possible to send ASCIIUDP *from* a Delta sequence to operate a relay switch for other equipment. This does not require the DeltaShowControlInterface. See <u>Appendix: Sending ASCII to ADAM-6060</u><sup>(63)</sup>.

# Configure the ADAM-6060 Comms

Open the Adam/Apax .NET Utility and configure the communications between the Delta server playing the show and the ADAM-6060 receiving the switch signals.

Note: Some parts of configuration use a password. The default is eight zeros: 00000000.

Identify the Delta server NIC (IP) to receive the control from the ADAM-6060 (example: 10.100.101.174) and click on it.

| X Advantech Adam/Apax .NET Utility (Win32)                                                                                                    | /ersion 2.05.11 (B19)                                                                                                    | _   | ×   |
|----------------------------------------------------------------------------------------------------|----------------------------------------------------------------------------------------------------|-----|-----|
| <u>F</u> ile <u>T</u> ools <u>S</u> etup <u>H</u> elp                                                                                                    |                                                                                                    |     |     |
| Eile       Iools       Setup       Help         Image: Setial       Image: Setial       Image: Setial       Image: Setial         Image: Setial       Image: Setial       Image: Setial       Image: Setial       Image: Setial         Image: Setial       Image: Setial | Information         Host name:       Delta2345         Adapter:       10.100.101.174         Connection timeout:       2000       ms         Send timeout:       2000       ms         Receive timeout:       1000       ms                                                                                                    |     |     |
|                                                                                                    | Scan interval:       1000       ms         Supervisor password:       Apple         Support Module :       [APAX-5000 Series]         APAX-5000 Series]       APAX-5070         ADAM-5000 Series]       ADAM-5000L/TCP         [ADAM-6000 Series]       ADAM-6015         ADAM-6015       ADAM-6017         ADAM-6015       ADAM-6050         ADAM-6024       ADAM-6050         ADAM-6000 Series]           ADAM-6060         ADAM-6010 Series]              ADAM-6010 Series]               ADAM-6010 Series] | ply |     |
| ADAM/APAX                                                                                                    |                                                                                                    |     | .:: |

From the top menu, click on *Tools* > *Search* to find the connect ADAM-6060 module:

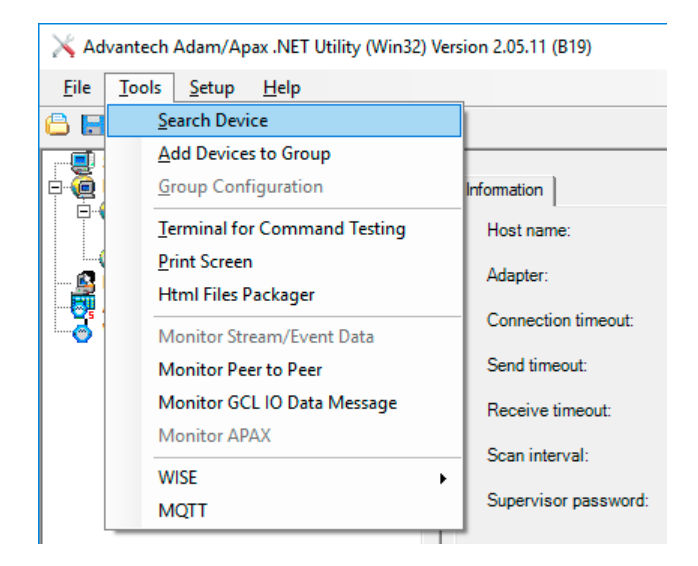

This will find the unit. Click on it to show the configuration tabs:

| 🔀 Advantech Adam/Apax .NET Utility (Win32) Ver                       | sion 2.05.11 (B19)                                                                                                    |                 |                  |                | _              |             | ×  |
|----------------------------------------------------------------------|----------------------------------------------------------------------------------------------------|-----------------|------------------|----------------|----------------|-------------|----|
| <u>File T</u> ools <u>S</u> etup <u>H</u> elp                        |                                                                                                    |                 |                  |                |                |             |    |
| 🕒 🔜 🤊 🥶 🖋 🐌 🍉 🗰                                                      |                                                                                                    |                 |                  |                |                |             |    |
| Serial Ethemet 10.100.101.174 Goto Goto Goto Goto Goto Goto Goto Got | Information Network RS<br>Firmware Version:<br>Device Name:<br>Device Description:<br>Description Modbus Ad<br>Slot Module<br>6060 | -485/WDT Stream | Password Firmwar | e   Peerto Pee | ar/Event   Acc | eess Contra |    |
| ADAM-6060:                                                           |                                                                                                    |                 |                  |                |                |             | .: |

Select the **Network** tab and note or change the ADAM-6060 IP address as required (example: 10.100.101.179). The ADAM-6060 must be on the same subnet range as the Delta server.

| 🔀 Advantech Adam/Apax .NET Utility (Win32) Ve                                                                                            | rsion 2.05.11 (B19)   |                                                                                                    | – 🗆 X                     |
|----------------------------------------------------------------------------------------------------|-----------------------|----------------------------------------------------------------------------------------------------|---------------------------|
| <u>F</u> ile <u>T</u> ools <u>S</u> etup <u>H</u> elp                                                                                    |                       |                                                                                                    |                           |
| Serial<br>Ethemet<br>10.100.101.174<br>6060 GCL<br>6060 GCL<br>Chers<br>Favorte Group<br>ADAM4500_5510Series<br>Wireless Sensor Networks | Information Network F | RS-485/WDT   Stream   Password   Firmware   Peer to         00-D0-C9-A9-4E-8A         10.100.101.179         255.255.255.0         10.100.101.254         720       second(s)         Note:         The 'Host Idle' will affect TCP connection.         Please make sure the value is applicable. | Peer/Event Access Control |
| ADAM-6060:                                                                                                    |                       |                                                                                                    |                           |

Select the Stream tab, where the module IP address needs to be a Host to receive data:

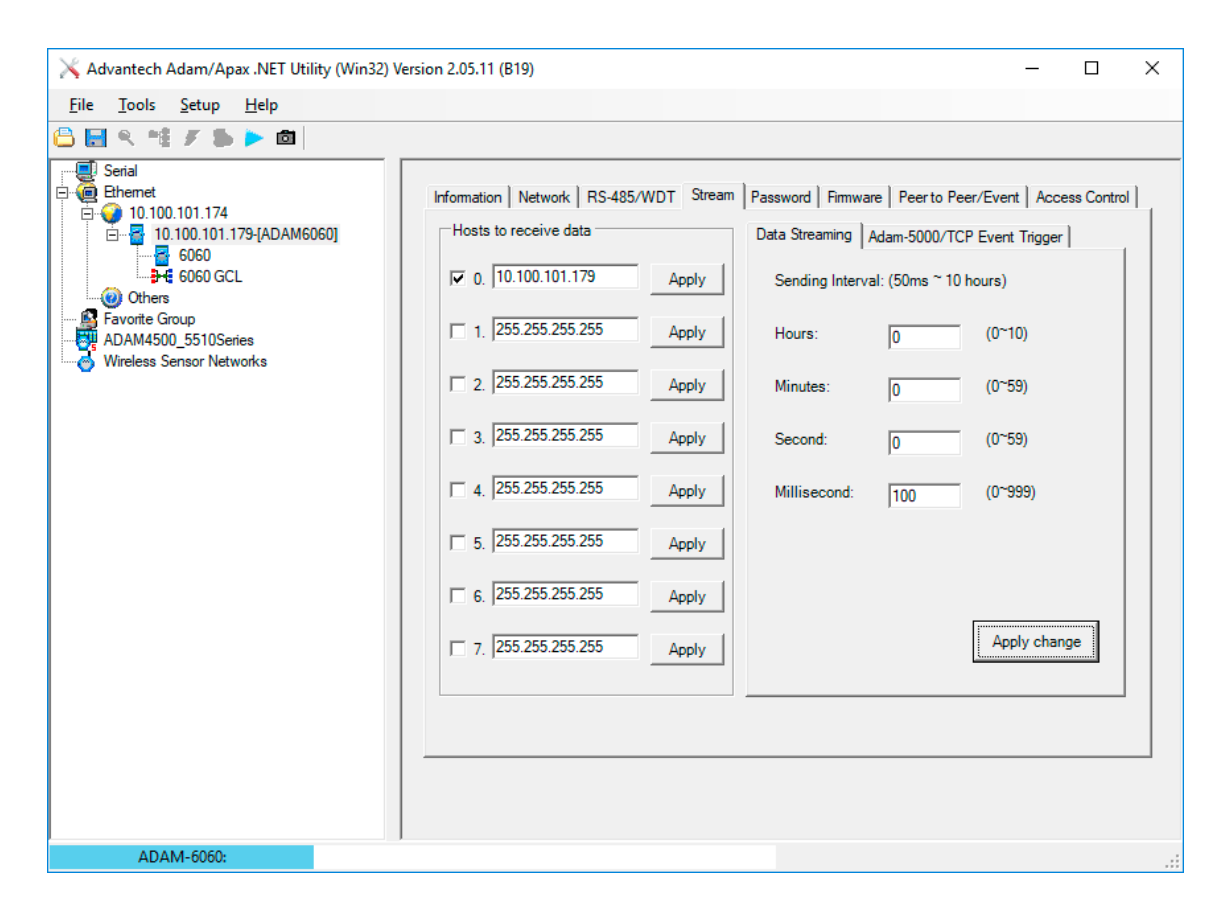

Next go to the **Access Control** tab, where the ADAM-6060 IP address and that of the Delta server it links to, should be listed and enabled:

| 🔀 Advantech Adam/Apax .NET Utility (Win32) Ve                                                                                                    | rsion 2.05.11 (B19)                                                                                                    | – 🗆 X                                |
|----------------------------------------------------------------------------------------------------|----------------------------------------------------------------------------------------------------|--------------------------------------|
| <u>F</u> ile <u>T</u> ools <u>S</u> etup <u>H</u> elp                                                                                                    |                                                                                                    |                                      |
| 🕒 🔜 🤊 🏥 🖋 🐌 🕨 🗖                                                                                                    |                                                                                                    |                                      |
| Serial<br>Chemet<br>D 100.101.174<br>D 10.100.101.179[ADAM6060]<br>G 6060<br>CL<br>Others<br>Favorite Group<br>ADAM4500_5510Series<br>Wireless Sensor Networks | Information       Network       RS-485/WDT       Stream       Password       Firmware         Controlled By       IP address       IP address       MAC address         Security IP/MAC Setting       Enable/Disabl       III       10       101       174         IV       0       10       101       101       179         I       10       100       101       179         I       10       0       0       0         I       10       100       0       0         I       10       100       101       179         I       0       0       0       0         I       10       100       101       179         I       0       0       0       0         I       0       0       0       0         I       0       0       0       0         I       0       0       0       0         I       0       0       0       0         I       0       0       0       0         I       0       0       0       0         I       0       0       0 <td>re Peer to Peer/Event Access Control</td> | re Peer to Peer/Event Access Control |
| ADAM-6060:                                                                                                    |                                                                                                    |                                      |

In the **Password** tab, the default password of 00000000 (eight zeros) can be changed, but for our purposes here, there is no need to do so.

Go to the Information tab and Save the configuration:

| X Advantech Adam/Apax .NET Utility (Win32) Version 2.05.11 (B19)                                                                                                    | _                |            | ×   |
|----------------------------------------------------------------------------------------------------|------------------|------------|-----|
| <u>F</u> ile <u>T</u> ools <u>S</u> etup <u>H</u> elp                                                                                                    |                  |            |     |
| Image: Serial Serial Serial Phenet         Image: Distribution 101.174         Image: Distribution 101.174         Image: Distribution 101.175         Image: Distribution 101.175         Image: Distribution 101.175         Image: Distribution 101.175         Image: Distribution 101.175         Image: Distribution 101. | Peer/Event   Act | cess Contr |     |
| ADAIVI'0000,                                                                                                    |                  |            | .:: |

The ADAM unit is now configured to communicate with the Delta PC.

## Close the Adam/Apax .NET utility.

# Configure DeltaShowControlInterface

Open the **DeltaShowControlInterface** software. This will link its control logic with DeltaServer.

### ADAM-6060

• In the 'My IP address' box, type in the IP address of the Delta server (or other PC) on which you are currently using the **DeltaShowControlInterface**.

| D-It-Charles               |                                                    |           |           |                         | ~             |
|----------------------------|----------------------------------------------------|-----------|-----------|-------------------------|---------------|
| DeltashowCont              | rolinterrace                                       |           |           |                         | ^             |
| ADAM-6060<br>My IP Address | 10.100.101.174                                     | Port 5168 | Connected | j⊽ Data ff              | Set           |
| _ Delta                    |                                                    |           |           |                         |               |
| IP Address                 | 10.100.101.174                                     | Port 23   | Connected | $\overline{\mathbf{v}}$ | Set           |
| Shows :                    | Show1<br>Show2<br>Show3<br>Show4<br>Show5<br>Show6 |           |           |                         |               |
| Last Change :              | None                                               |           |           |                         |               |
| Last Message :             | None                                               |           |           |                         |               |
|                            |                                                    | TUCE      |           | Minimise to t           | ay on start 🔲 |
| Exit                       | /                                                  | THSE      | NSE       |                         | Hide          |

• Click the 'Set' button on the right. You should now see the checkbox ticked to show you are connected to the Delta port to receive the ADAM-6060 commands.

#### Delta

- In the Delta 'IP Address' box, type in the IP address of the Delta Server playing the show (this can be the same as above), and press the 'Set' button on the right. If DeltaServer is currently running, you should now see the 'Connected' checkbox ticked.
- Type the file names of your Delta shows into the 'Shows' box. Up to 8 can be added. The names Shows1-6 are used here just for example.
- Press the Set button to save the newly-typed show names.

#### Press the hide button to minimise it to the system tray.

# Control Logic for Direct Control (Mode=0)

DeltaShowControlInterface has a configuration xml file:

C:\7thSense\Software & Drivers\Delta\Utilities\DeltaShowControlInterface.xml

which features a Mode switch. When set to Mode=0, it will use Delta load, loop, and stop timeline commands. When set to Mode=1, it will trigger Delta sequences. For clarity, the connection for the DeltaShowControlInterface server (or PC) is shown in green, the Delta server (playback) in orange, and the mode is in red. The Shows section is populated when **DeltaShowControlInterface** show names are added.

```
<?xml version="1.0" encoding="ISO-8859-1"?>
<DELTA_SHOWCONTROL_INTERFACE_CONFIG>
<COMMENT>Copyright(c) 2010 - 7thSense Design Ltd. :
DeltaShowControlInterface</COMMENT>
<DATE>28.11.2018 17:8:12</DATE>
<VERSION>3516868</VERSION>
<WINDOW>
<MinimiseOnStart>0</MinimiseOnStart>
</WINDOW>
<DIGITAL_INPUT>
<MyIP>10.100.101.174</MyIP>
<AdamPort>5168</AdamPort>
</DIGITAL INPUT>
<DELTA_ETHERNET>
<IP>10.100.101.174</IP>
<Port>23</Port>
</DELTA_ETHERNET>
<DELTA_SHOWS>
<Shows>Show1
Show2
Show3
Show4
Show5
Show6
Show7
Show8
</Shows>
</DELTA_SHOWS>
<MODE OF OPERATION>
<Mode>0</Mode>
</MODE OF OPERATION>
</DELTA_SHOWCONTROL_INTERFACE_CONFIG>
```

## Mode=0, Direct Show Control

The software control is configured using the logic table (DI = digital inputs) below:

| DI 0 (pulsed) | = load show      |
|---------------|------------------|
| DI 1 (pulsed) | = stop show      |
| DI 2 (on)     | = loop show      |
| DI 3-5 (on)   | = show selection |

#### Note: P = Pulsed

Which show (up to 8) is addressed depends on the binary array of DI 3 to DI 5:

| Input no.   | DI O | DI 1 | DI 2 | DI 3 | DI 4 | DI 5 |
|-------------|------|------|------|------|------|------|
| Stop Show   |      | Р    |      |      |      |      |
| Loop Show   |      |      | On   |      |      |      |
| Load Show 1 | Ρ    |      |      |      |      |      |
| Load Show 2 | Ρ    |      |      | On   |      |      |
| Load Show 3 | Ρ    |      |      |      | On   |      |
| Load Show 4 | Ρ    |      |      | On   | On   |      |
| Load Show 5 | Ρ    |      |      |      |      | On   |
| Load Show 6 | Ρ    |      |      | On   |      | On   |
| Load Show 7 | Ρ    |      |      |      | On   | On   |
| Load Show 8 | Р    |      |      | On   | On   | On   |

## Enabling the show to listen to show control

To use this mode requires adding a 'Stop' and a 'Loop' Control resource to each show that is to be controlled:

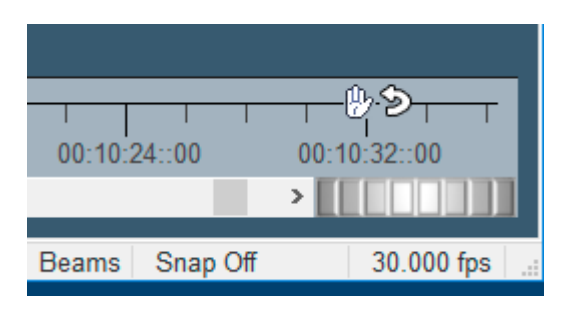

# **Control Logic for Sequences (Mode=1)**

Delta sequences can be written and saved to the filenames shown below. The name is addressed and the sequence is run.

The software control is configured using this logic table (DI = digital inputs):

| DI 0 (pulsed) | = load sequence "digitalinput_b0_s1" (on)<br>= load sequence "digitalinput_b0_s0" (off) |
|---------------|-----------------------------------------------------------------------------------------|
| DI 1 (pulsed) | = load sequence "digitalinput_b1_s1" (on)<br>= load sequence "digitalinput_b1_s0" (off) |
| DI 2 (pulsed) | = load sequence "digitalinput_b2_s1" (on)<br>= load sequence "digitalinput_b2_s0" (off) |
| DI 3 (pulsed) | = load sequence "digitalinput_b3_s1" (on)<br>= load sequence "digitalinput_b3_s0" (off) |
| DI 4 (pulsed) | = load sequence "digitalinput_b4_s1" (on)<br>= load sequence "digitalinput_b4_s0" (off) |
| DI 5 (pulsed) | = load sequence "digitalinput_b5_s1" (on)<br>= load sequence "digitalinput_b5_s0" (off) |

# Appendix: Sending ASCII to ADAM-6060

It is also possible to send an ASCII UDP command to an Advantech ADAM-6060 to address a relay output.

## This is not part of DeltaShowControlInterface.

A typical string would be:

SENDASCIIUDP [IP\_Address] [Port] [ASCII\_Command]\x0D

Example:

SENDASCIIUDP 10.100.101.179 1025 #011001\x0D

**#01** identifies that we are addressing an ADAM-6000 series device.

**10** is which of the 6 channels (relay outputs) to address: the first digit should always be 1, the second digit is the channel 0-5 (base 0), so 'channel 4' is 13.

**01** is the on/off trigger: 00 = Off; 01 = On

\x0D is the carriage return to send the command

# **Document Information**

| Date      | Document<br>edition | oftware Revision Details<br>ersion |                            | Author/Editor  |
|-----------|---------------------|------------------------------------|----------------------------|----------------|
| July 2017 | 1                   | Delta 2.5 and above                | New release                | Andie Davidson |
| July 2020 | 2                   | Delta 2.5 and above                | Revised server terminology | Andie Davidson |

# Index

## 3

```
3D Sync
Labjack 42
phase 46
verification 46
3D Sync Fix 43
3D sync with Labjack 41
```

# A

Advantech ADAM-6060 .NET utility 53 comms configuration 53 overview 50 Art-Net and DMX 5 Art-Net channels in Delta 6 Art-Net properties configuring 15 fade 12,15 instant 12 slider limits 12 sliders 12 timeline position 15 tween 12,15 tween groups 15

# С

create Art-Net timeline resource 12

## D

Delta show timeline commands 60 DeltaGUI Art-Net input 17 Art-Net output 11 Art-Net sequence commands 17 test mode 11 DeltaShowControlInterface configure 59 control logic 60 control logic for sequences 62 mode 60 overview 50 workflow 51 DIP switches 6 DMX base address 6 document information 64

## E

enable Art-Net in DeltaGUI 11 ENTTEC ODE node management 8 subnet and universe 8 universe and subnet 8

## L

```
Labjack 41
3D Sync 42
configuration 43
connections 48
hardware connectivity 42
Leader-Follower 48
pinout 48
```

## 0

offset Art-Net input value 17

## Ρ

PJLink (via Stack web service) 38

# R

Recording Art-Net 19 resource editor for Art-Net 12

# S

scale Art-Net input value 17 serial events com ports 22 convert UDP to TCP 39 creating 22 editing 22 naming 22 projector setup 21 timeline resources 22

# Т

trigger ADAM-6060 relay output 63

## U

UDP serial events 35

E: info@7thsense.one W: 7thsense.one

7thSense Design Ltd

2 The Courtyard, Shoreham Road Upper Beeding Steyning West Sussex BN44 3TN UK

T: +44 (0) 1903 812299

7thSense LLC

4207 Vineland Rd Suite M1 Orlando, FL 32811 USA

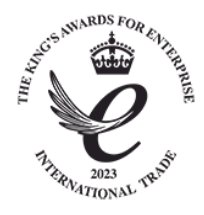

T: +1 407 505 5200